## การใช้งานโปรแกรม Turnitin และการแสดงรายงาน

### การใช้งานโปรแกรม Turnitin สำหรับอาจารย์ หรือบุคลากรที่ใช้งานในฐานะผู้สอน (Instructor)

ผู้สอนที่เป็นอาจารย์หรือผู้ตรวจผลงานนั้นสามารถนำผลงานของนักศึกษามาตรวจสอบเองได้ หรือ สามารถสั่งงานให้นักศึกษานำผลงานขึ้นตรวจภายในห้องเรียนที่สร้างไว้สำหรับการส่งผลงานขึ้นตรวจของ นักศึกษาแต่ละกลุ่มได้

การใช้งานสำหรับอาจารย์ผู้สอน ซึ่งในหน้าจอหลักจะมีปุ่มการใช้งานที่สำคัญปรากฏหน้าจอ ดังนี้

- แทบสีดำด้านบนจะแสดงชื่อผู้ใช้ หรือ คลิกที่ User Info เพื่อแก้ไขหรือเปลี่ยนแปลงข้อมูลของผู้ใช้ เช่น จากรูปด้านล่าง แสดงชื่อ Yaowaluk Sangsawang ประเภทผู้ใช้เป็น Instructor

| Turnitin ×                                              | the second second second second second second second second second second second second second second second se |                                                   |                           |
|---------------------------------------------------------|----------------------------------------------------------------------------------------------------|---------------------------------------------------|---------------------------|
| · → C 🔒 https://www.tur                                 | nitin.com/t_home.asp?login=1&svr=10⟨=er                                                                         | n_us&r=77.8381707868114                           | 루 🖬 🏠 :                   |
| _                                                       | Yaowaluk Sangsawang   User                                                                                      | Info   Messages   Instructor 🔻   English 🔻        | Roadmap   ⑦ Help   Logout |
| turnitin                                                | จะแสดงชื่อผู้ใช้                                                                                                | แสดงประเภท                                        |                           |
| All Classes Join Account                                | Join Account (TA) Quick Submit                                                                                  | ของผ้ใช้                                          |                           |
| NOW VIEWING: HOME                                       |                                                                                                    | <u>9</u>                                          |                           |
| About this page<br>This is your instructor homepage. To | o create a class, click the "Add Class" button. To display a                                                    | class's assignments and papers, click the class's | name.                     |
| Library RMUTT                                           |                                                                                                    | All Classes Expir                                 | + Add Class               |
| Class ID Class name                                     |                                                                                                    | Status Statistics Edit                            | Copy Delete               |

แสดงหน้าผู้ใช้ประเภท Instructor

โดยเบื้องต้นอาจารย์ หรือบุคลากรที่เข้าใช้งานในฐานะผู้สอน (Instructor) ต้องมีความเข้าใจขั้นตอน การทำงานของระบบ Turnitin ก่อนสั่งงาน โดยการทำงานแบ่งเป็น 4 ขั้นตอน ดังนี้

- 1. การสร้างห้องเรียน (Class)
- 2. การสร้างงานหรือการบ้าน (Assignment)
- 3. การนำผลงานขึ้นตรวจ
- 4. การดูผลรายงาน

### การสร้างห้องเรียน (Add Class)

ก่อนที่จะทำการนำผลงานขึ้นตรวจได้ ผู้สอน (Instructor) ต้องสร้างห้องเพื่อจัดเก็บงานที่กำหนดไว้ การสร้างห้องสำหรับการจัดกลุ่มห้องเรียนในการตรวจสอบผลงาน สามารถคลิกที่ปุ่ม Add Class เพื่อ กำหนดการส่งตรวจผลงานของผู้เรียนหรือของอาจารย์ผู้ตรวจได้โดยกำหนดข้อมูลดังต่อไปนี้

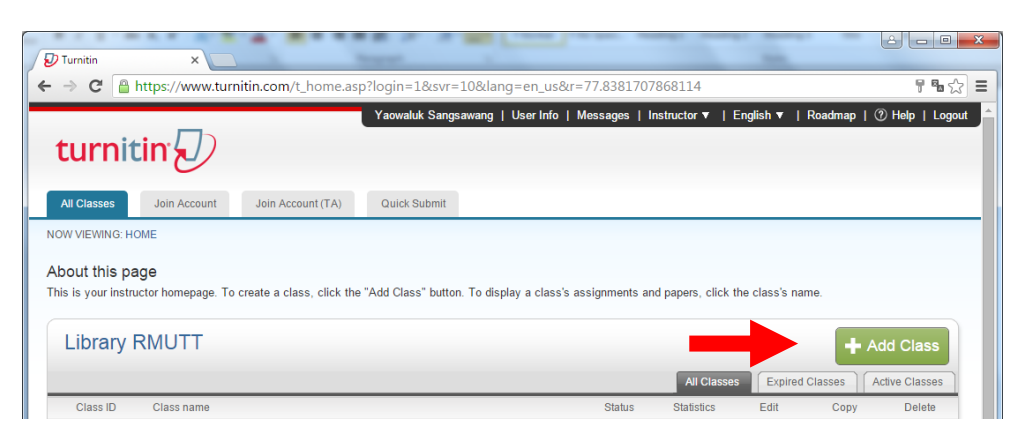

### คลิก Add Class ในการสร้างห้องเรียน

| Create a new class ×                                 | State and State and State |              |
|------------------------------------------------------|----------------------------------------------------------------------------------------------------|--------------|
| ← → C 🔒 ปลอดภัย https://www.turnitin.c               | om/class?aid=62357⟨=en_us                                                                                                    | © ☆ :        |
| turnitin                                             | o-Library RMUTT   Messages   Instructor ▼   English ▼   Community   ① H                                                                                                    | elp   Logout |
| NOW VIEWING: HOME > CREATE CLASS                     | in (14) Guica Subrini                                                                                                    |              |
| -                                                    |                                                                                                    | _            |
|                                                      | Create a new class                                                                                                    |              |
| To create a class, enter a class name and a class en | rollment key. Click "Submit" to add the class to your homepage. For a master class, you will also need to enter a TA join key.                                                                                                    |              |
|                                                      |                                                                                                    |              |
| Class type                                           | standard                                                                                                    |              |
| Class name                                           | Training ← ใส่ชื่อห้องเรียน                                                                                                    |              |
| * Enrollment key                                     | 123456 🔶 กำหนดรหัสเข้าใช้ห้องเรียน                                                                                                    |              |
| <ul> <li>Subject area(s)</li> </ul>                  | 📼 🖛 เลือกสาขาวิชา                                                                                                    |              |
| Student level(s)                                     | 🖙 🛶 เลือกระดับการศึกษา                                                                                                    |              |
| Class start date                                     | 05-Sep-2018                                                                                                    |              |
| Class end date                                       | ๏ฺҹ๛๏าฃฺ๛๛*กำหนดวันหมดอายุห้องเรียน                                                                                                    |              |
|                                                      | Cancel Submit                                                                                                    | ,            |

กำหนดรายละเอียดในการสร้าง Class

กำหนด Class type คลิกเลือกประเภทเป็น Standard Class คือ Class ที่ไม่สามารถแบ่งเป็นส่วน Class ย่อย (Section) ได้ ซึ่งในส่วนของ Master Class สามารถสร้างเป็นส่วน Class ย่อย (Section) และ เพิ่มผู้ช่วยสอน (teaching assistant) ให้ดูแลแต่ละ class ย่อยได้ ในการใช้งานครั้งนี้ ขอแนะนำประเภท Standard เพื่อความสะดวกในการใช้งาน กำหนด Class name ในการตั้งชื่อห้องเรียน เช่น รหัสวิชา หรือ ชื่อรายวิชา เป็นต้น

- กำหนดEnrollment password ในการกำหนดรหัสในการเข้าใช้ห้องเรียน (Class)
- กำหนด Subject ในการเลือกกลุ่มสาขาวิชาที่เกี่ยวข้อง
- กำหนด Student level(s) ในการเลือกระดับการศึกษาของนักศึกษาใน Class
- Class Start date จะเริ่มต้นจากวันที่ปัจจุบัน
- Class end date จะเป็นการกำหนดวันหมดอายุของห้องเรียน (Class) โดยคลิกที่

สัญลักษณ์ปฏิทิน 🕮 โดยการเลือกเดือน และคลิกลงวันที่สิ้นสุด การกำหนดวันหมดอายุห้องเรียน ต้องสัมพันธ์การกำหนดอายุการส่งงาน/การบ้าน (Assignment) อายุ Class ต้องหมดพร้อมหรือ หลังจากหมดอายุของการส่งงาน/การบ้าน (Assignment) ที่จะกล่าวในหัวข้อถัดไป

ยืนยันการตั้งค่าโดยกดปุ่ม Summit จะปรากฏ Class ID และ Enrollment password กดปุ่ม Continue

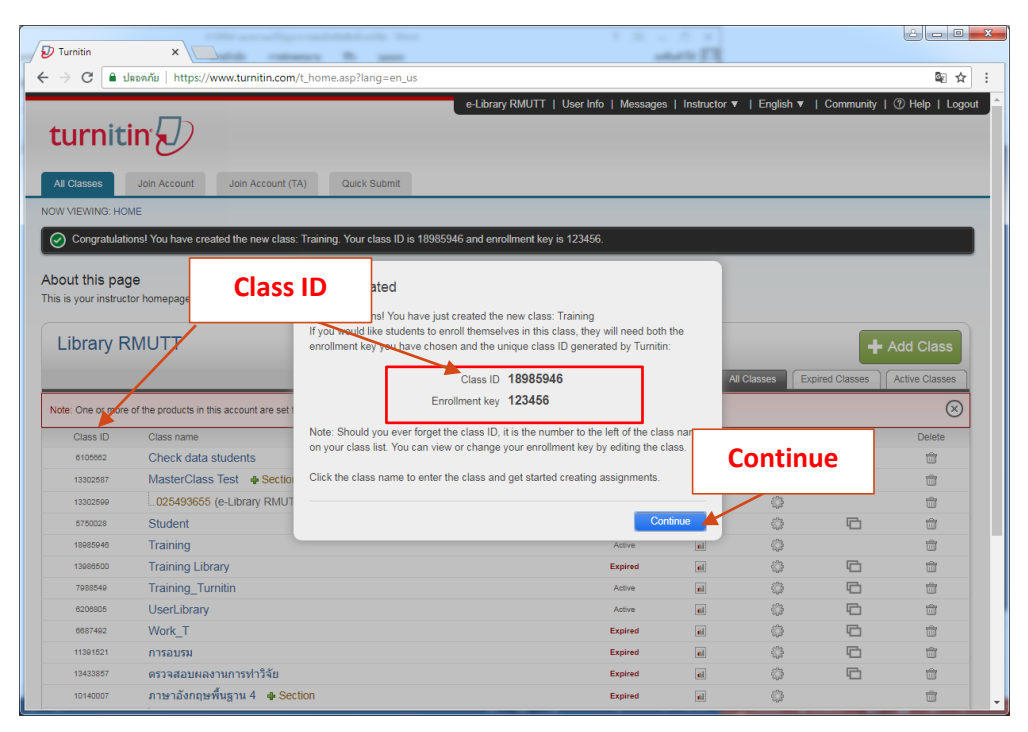

แสดงรายการ Class ID และ Enrollment

ในการสร้าง Class ใหม่จะมีหน้าต่างแสดง Class ID และ Enrollment Key ซึ่งสามารถนำข้อมูลนี้ ให้กับนักศึกษาในการสร้าง user และส่งผลงานขึ้นตรวจใน Class ของอาจารย์ได้ โดยนักศึกษาสามารถสมัคร ด้วยตัวเอง โดยอาจารย์ผู้สอนต้องสร้างงาน (Assignment) รองรับการตรวจสอบผลงานภายใน Class ก่อน

### การแก้ไขวันหมดอายุห้องเรียน (Class)

ในกรณี Class ที่สร้างไว้หมดอายุจะขึ้นข้อความ Expired ผู้สอนสามารถขยายเวลาสิ้นสุด Class โดย สามารถคลิกที่ 🍩 จะมีหน้ากำหนดรายละเอียด Class ขึ้นมาเพื่อให้แก้ไขหรือตรวจสอบได้

| D Turnitin X                                                         |                                                                                       | lek                  | - 0            | ×   |
|----------------------------------------------------------------------|---------------------------------------------------------------------------------------|----------------------|----------------|-----|
| 🗲 $ ightarrow$ C 🔒 ปลอดภัย   https://www.turni                       | in.com/t_home.asp?login=1&svr=37⟨=en_us&r=47.050328037138                             | 9                    | © ☆            | :   |
| 📙 LibraryRMUTT 👍 จองห้องDiscussion 🛕 Thai                            | Lis Upload 🔲 แจ้งปัญหาสาขา WALAI 🔜 เรียนออนใลน์ 📋 ระบบบันทึกการปฏิบัติงาร             | RMUTT USER AC        | COU            | >>  |
| turnitin                                                             | aowaluk Sangsawang   User Info   Messages   Instructor ▼   English `                  | ▼   Community   (    | ⑦ Help   Log   | out |
| All Classes Join Account Join Ac                                     | count (TA) Quick Submit                                                               |                      |                | _   |
| NOW VIEWING: HOME                                                    |                                                                                       |                      |                |     |
| About this page<br>This is your instructor homepage. To create a cla | ss, click t แสดงสถานการณ์สิ้นสุดการกำหนดการใช้                                        | k the class's name   | e.             |     |
| Library RMUTT                                                        | งานห้องเรียน Class                                                                    | <b>+</b> A           | dd Class       |     |
|                                                                      | All Classes                                                                           | Expired Classes A    | Active Classes | ]   |
| Class ID Class name                                                  | Status Statistics                                                                     | Edit Copy            | Delete         |     |
| 6105662 Check data students                                          | Expired                                                                               |                      | <u>i</u>       | -   |
| _                                                                    | สิ้นสุดการเป็นสมาชิกใหม่<br>การขยายเวลาการสิ้นสุดของ Class                            |                      |                |     |
|                                                                      | Class settings                                                                        |                      |                |     |
| * (                                                                  | Class name Check data students                                                        |                      |                |     |
| * Enr                                                                | ollment key 5493655                                                                   |                      |                |     |
|                                                                      | * Subject Business/Economics ×                                                        | *                    |                |     |
| * Stud                                                               | lent level(s) Undergraduate × คลิกสัญลักษณ์                                           | ัปฏิทิน              |                |     |
| Clas                                                                 | s start date 07-Feb-2013 เพื่อทำการขยาย<br>ss end date 15-Feb-2018 1 งาน Class นี้ต่อ | ยเวลาในการใร้<br>อไป | ă              |     |
|                                                                      | Cancel                                                                                |                      |                |     |

หน้าจอรายละเอียดของ Class ที่ต้องการแก้ไข

| Update class X                                     |                                                                                                    |                     |
|----------------------------------------------------|----------------------------------------------------------------------------------------------------|---------------------|
| C ปลอดภัย   https://www.turni                      | tin.com/class/18985946/edit?lang=en_us                                                                          | \$ \$               |
| To create a class, enter a class name and a class  | es annolment key. Click "Submit" to add the class to your homenade. For a master class, you will also need to e | anter a TA join key |
| To create a class, enter a class harrie and a clas | Class settings                                                                                                  |                     |
|                                                    |                                                                                                    |                     |
| * Class name                                       | Training                                                                                                    |                     |
| * Enrollment key                                   | 123456                                                                                                    |                     |
| · · · · · · · · · · · · · · · · · · ·              |                                                                                                    |                     |
| * Subject                                          | Other x                                                                                                    |                     |
|                                                    | Jan 2019                                                                                                    |                     |
|                                                    | Mar 2019                                                                                                    |                     |
| * Student level(s)                                 | Graduate * Apr 2019<br>May 2019                                                                                 |                     |
|                                                    | Jul 2019                                                                                                    |                     |
| Class start date                                   | 04-Sep-2018 Sep 2019<br>Oct 2019                                                                                |                     |
|                                                    | Nov 2019                                                                                                    |                     |
| * Class end date                                   | 09-Mar-2( Jan 2020<br>Eeb 2020                                                                                  |                     |
|                                                    | << Mar 2019 v >>                                                                                                |                     |
|                                                    |                                                                                                    | Master Class        |
|                                                    | 24 25 26 27 28 1 Convertio                                                                                      | Master Glass        |
|                                                    |                                                                                                    |                     |
|                                                    | 17 18 19 20 21 22 23                                                                                            |                     |
|                                                    | 24 25 26 27 28 29 30                                                                                            |                     |
|                                                    | <b>31</b> 1 2 3 4 5 6                                                                                           |                     |
|                                                    |                                                                                                    | •                   |

กำหนดวัน และเดือนที่สิ้นสุด Class

### การสร้างงาน/การบ้าน (Assignment)

เมื่อดำเนินการสร้างห้องเรียน (Class) เรียบร้อยแล้วให้คลิกที่ชื่อห้องเรียน (Class name) จะเข้า มาภายในห้องเรียน (Class name) จะแสดงปุ่มคำสั่งในการเพิ่มการสั่งงาน/การบ้าน (Add Assignment) เพื่อ ดำเนินการกำหนดการตรวจสอบงานแต่ละผลงาน

|                                                                                        |                                                                                                    |                                    |                                                            |                             |                                                                     |                                                                   |             |                         | ê 🗖 🖻          | ) <u> </u> 2 |
|----------------------------------------------------------------------------------------|----------------------------------------------------------------------------------------------------|------------------------------------|------------------------------------------------------------|-----------------------------|---------------------------------------------------------------------|-------------------------------------------------------------------|-------------|-------------------------|----------------|--------------|
| 🕖 Turnitin                                                                             | ×                                                                                                    | at 10                              | a gine                                                     |                             |                                                                     |                                                                   |             |                         |                |              |
| - → C 🔒                                                                                | ปลอดกัย   https://www.turni                                                                                                   | tin.com/t_home.as                  | sp?lang=en_us#                                             |                             |                                                                     |                                                                   |             |                         | Se 7           | 2 :          |
| All Classes                                                                            | Join Account Join Ac                                                                                                    | count (TA) C                       | uick Submit                                                |                             |                                                                     |                                                                   |             |                         |                |              |
| NOW VIEWING: HO                                                                        | OME                                                                                                    |                                    |                                                            |                             |                                                                     |                                                                   |             |                         |                |              |
|                                                                                        |                                                                                                    |                                    |                                                            |                             |                                                                     |                                                                   |             |                         |                |              |
| About this pa                                                                          | ige                                                                                                    |                                    |                                                            |                             |                                                                     |                                                                   |             |                         |                |              |
| his is your instrue                                                                    | ctor homepage. To create a cla                                                                                                | ass, click the "Add (              | Class" button. To display a class'                         | s assignments and pap       | ers, click the                                                      | class's name.                                                     |             |                         |                |              |
|                                                                                        |                                                                                                    |                                    |                                                            |                             |                                                                     |                                                                   |             |                         |                |              |
| Library F                                                                              | RMUTT                                                                                                    |                                    |                                                            |                             |                                                                     |                                                                   |             | +                       | Add Class      |              |
|                                                                                        |                                                                                                    |                                    |                                                            |                             |                                                                     |                                                                   |             |                         |                |              |
|                                                                                        |                                                                                                    |                                    |                                                            |                             |                                                                     | A                                                                 | I Classes   | Expired Classes         | Active Classes |              |
|                                                                                        |                                                                                                    |                                    |                                                            |                             |                                                                     | A                                                                 | VI Classes  | Expired Classes         | Active Classes |              |
| Note: One or mor                                                                       | e of the products in this account :                                                                                           | are set to expire with             | in 30 days. For more information, p                        | lease click here or contac  | ct your accour                                                      | Ant administrator.                                                | All Classes | Expired Classes         | Active Classes | -<br>-<br>-  |
| Note: One or mor<br>Class ID                                                           | e of the products in this account a                                                                                           | are set to expire with             | in 30 days. For more information, p                        | lease click here or contac  | ct your accour<br>Status                                            | Ant administrator.<br>Statistics                                  | All Classes | Expired Classes<br>Copy | Active Classes |              |
| Note: One or mor<br>Class ID<br>6105862                                                | e of the products in this account<br>Class name<br>Check data stud                                                            | are set to expire with<br>คลิกสี่ข | in 30 days. For more information, p<br>ถงห้องเรียบเพื่สร้า | lease click here or contac  | ct your accour<br>Status<br>Expired                                 | At administrator.<br>Statistics                                   | Ul Classes  | Expired Classes<br>Copy | Active Classes |              |
| Note: One or mor<br>Class ID<br>6105662<br>13302587                                    | e of the products in this account<br>Class name<br>Check data stud<br>MasterClass Tes                                         | are set to expire with<br>คลิกชื่อ | in 30 days. For more information, p<br>อห้องเรียนที่สร้า   | lease click here or contact | ct your accour<br>Status<br>Expired<br>Expired                      | At administrator.<br>Statistics                                   | Al Classes  | Expired Classes<br>Copy | Active Classes |              |
| Note: One or mor<br>Class ID<br>6105662<br>13302597<br>13302599                        | e of the products in this account<br>Class name<br>Check data stud<br>MasterClass Tes<br>025493655 (c                         | are set to expire with<br>คลิกชื่  | in 30 days. For more information, p                        | lease click here or contact | ct your accour<br>Status<br>Expired<br>Expired                      | A administrator.<br>Statistics                                    | U Classes   | Copy                    | Active Classes |              |
| Note: One or mor<br>Class ID<br>6105682<br>13302597<br>13302599<br>5750028             | e of the products in this account<br>Class name<br>Check data stud<br>MasterClass Tes<br>025493655 (c<br>                     | are set to expire with<br>คลิกชื่  | in 30 days. For more information, p<br>อห้องเรียนที่สร้    | lease click here or contact | Ct your accour<br>Status<br>Expired<br>Expired<br>Expired           | A administrator.                                                  | UI Classes  | Copy                    | Active Classes |              |
| Note: One or mor<br>Class ID<br>6105662<br>13302597<br>13302599<br>5750028<br>19985946 | e of the products in this account<br>Class name<br>Check data stud<br>MasterClass Tes<br>Lo25493655 (c<br>Student<br>Training | are set to expire with<br>คลิกชื่  | in 30 days. For more information, p<br>อห้องเรียนที่สร้′   | iease click here or contac  | Ct your accour<br>Status<br>Expired<br>Expired<br>Expired<br>Active | A administrator.<br>Statistics<br>a<br>a<br>a<br>a<br>a<br>a<br>a | UI Classes  | Expired Classes<br>Copy | Active Classes |              |

คลิก Class ที่ต้องการสร้างงาน/การบ้าน (Assignment)

คลิกปุ่มคำสั่ง Add Assignment เพื่อกำหนดการสร้างงาน/การบ้าน (Assignment)

| 🕗 Turnitin                                  | ×                                             |                                         |                                     |                                    |                   |                    |                    |                                       |                                            |
|---------------------------------------------|-----------------------------------------------|-----------------------------------------|-------------------------------------|------------------------------------|-------------------|--------------------|--------------------|---------------------------------------|--------------------------------------------|
| ← → C                                       | 🔒 ปลอดภัย   https:/                           | /www.turnitin.com                       | 1/t_class_home                      | asp?r=2.37636                      | 5680120978&svr    | =41⟨=en_us         | &aid=62357&cid     | =18985946                             | ጫ ☆ :                                      |
|                                             |                                               |                                         | e-Lib                               | rary RMUTT                         | User Info   Mess  | ages   Instructor  | ▼   English ▼      | Community                             | ⑦ Help   Logout                            |
| turn                                        | itin                                          |                                         |                                     |                                    |                   |                    |                    |                                       |                                            |
| Assignments                                 | s Students                                    | Grade Book                              | Libraries                           | Calendar                           | Discussion        | Preferences        |                    |                                       | _                                          |
| NOW VIEWING                                 | : HOME > TRAINING                             |                                         |                                     |                                    |                   |                    |                    |                                       | _                                          |
| About this                                  | page                                          |                                         |                                     |                                    |                   |                    |                    |                                       |                                            |
| This is your cla<br>inbox and any<br>Traini | ass homepage. Click t<br>submissions that hav | he "Add assignmer<br>e been made to the | it" button to add<br>assignment. Ye | l an assignment<br>ou can make sul | to your class hom | iepage. Click an a | ssignment's "View" | button to view th<br>gnment's "More a | e assignment<br>ctions" menu.<br>ssignment |
| CLASS HO                                    | MEPAGE   QUICKMAR                             | K BREAKDOWN                             |                                     |                                    |                   |                    |                    |                                       |                                            |
| STADT                                       | DUE                                           | POST                                    | STATUS                              | A                                  | CTIONS            |                    |                    |                                       |                                            |
| START                                       |                                               |                                         |                                     |                                    |                   |                    |                    |                                       |                                            |
| Before you o                                | or your students can s                        | ubmit a paper, you                      | first need to cre                   | ate an assignme                    | ent.              |                    |                    |                                       |                                            |
| Before you o                                | or your students can s                        | ubmit a paper, you                      | first need to cre                   | ate an assignme                    | ent.              |                    |                    |                                       |                                            |
| Before you o                                | or your students can s                        | ubmit a paper, you                      | first need to cre                   | ate an assignme                    | ent.              |                    |                    |                                       | _                                          |
| Before you c                                | or your students can s                        | ubmit a paper, you                      | first need to cre                   | ate an assignme                    | ent.              |                    |                    |                                       |                                            |
| Before you c                                | or your students can s                        | ubmit a paper, you                      | first need to cre                   | ate an assignme                    | ent.              |                    |                    |                                       |                                            |

# คลิก Class ที่ปุ่ม Add Assignment

| $\leftarrow \rightarrow C$                                                                              | https://www.turnitin.com/t_modify_assignment_asp?at                                                                                                 | =1&svr=51⟨=en us&r=20.3440333267                                                                       | 121 🗖 🕁 :                                                                 |
|----------------------------------------------------------------------------------------------------|----------------------------------------------------------------------------------------------------|----------------------------------------------------------------------------------------------------|---------------------------------------------------------------------------|
|                                                                                                    | e-Library RMIITT                                                                                                    | User Info   Messages   Instructor ▼   Engli                                                            | ish ▼ I Community I ② Help I Longuit                                      |
| turpitip                                                                                                |                                                                                                    | Oser mo   messages   mandetor +   Engi                                                                 |                                                                           |
| urniun                                                                                                  |                                                                                                    |                                                                                                    |                                                                           |
| Assignments Stu                                                                                         | dents Grade Book Libraries Calendar                                                                                                    | Discussion Preferences                                                                                 |                                                                           |
| NOW VIEWING: HOME > T                                                                                   | RAINING                                                                                                    |                                                                                                    |                                                                           |
| About this page<br>To create an assignment,<br>default, papers submitted<br>options, click the "Optiona | enter an assignment title and choose the start and due dates<br>to this assignment will be checked against all of our database<br>I settings" link. | for the assignment. If you like, you can enter an<br>es. If you would like to create a custom search o | additional assignment description. By<br>r view other advanced assignment |
|                                                                                                    | New Assignment                                                                                                    | _                                                                                                    |                                                                           |
|                                                                                                    |                                                                                                    | Start date<br>05-Sep-2018<br>at 11 ▼ : 13 ▼                                                            | 3                                                                         |
|                                                                                                    | Allow only file types that Turnitin can                                                                                                    | Due date<br>12-Sep-2018<br>at 23 ▼ : 50 ▼                                                              | 4                                                                         |
|                                                                                                    | check for similarity <ul> <li>Allow any file type I</li> </ul>                                                                                      | Post date<br>13-Sep-2018<br>at ○▼ : □○ ▼                                                               | 5                                                                         |
|                                                                                                    | 6 ptional settings                                                                                                    |                                                                                                    |                                                                           |

หน้าจอกำหนดรายละเอียดงาน/การบ้าน (Assignment)

ในการสร้าง Assignment ครั้งแรกของ Class จะมีหน้าจอให้กำหนดรายละเอียดของการส่งผลงาน ขึ้นตรวจ ดังนี้

1. Assignment title : ชื่องาน/การบ้าน

2. Point Value : กำหนดคะแนนเต็ม หากมีคะแนนสำหรับ Assignment นี้ให้พิมพ์คะแนนเต็ม ลงไป เช่น 10 แต่หากงานที่ได้รับมอบหมายไม่มีคะแนน ไม่จำเป็นต้องใส่คะแนนลงไป

3. Start date : กำหนดวันเริ่มส่งงาน/การบ้าน โดยคลิกที่สัญลักษณ์ปฏิทิน 🕮 กำหนดวันแรก ที่เริ่มส่งไฟล์งาน/การบ้าน (Assignment) ที่มอบหมายเข้าตรวจใน Turnitin

4. Due date : กำหนดวันสุดท้ายที่อนุญาตให้ส่งงาน/การบ้านเข้าตรวจใน Turnitin โดยคลิก ที่สัญลักษณ์ปฏิทิน 🕮 กำหนดวันสุดท้ายในการส่งไฟล์งาน/การบ้าน (Assignment) ที่มอบหมาย โดยวันครบกำหนดส่งต้องไม่มากเกินกว่าวันที่หมดอายุของห้องเรียน (Class)

5. Post date : วันประกาศคะแนนของงาน/การบ้าน (Assignment) ที่มอบหมาย

6. Option การตั้งค่าข้อกำหนดในการตรวจสอบผลงานที่นำเข้าตรวจสอบใน Turnitin โดย คลิกการตั้งค่าจากเครื่องหมาย 📧 หน้าข้อความ Optional settings

|                                                                                          |                      |   | x |
|------------------------------------------------------------------------------------------|----------------------|---|---|
| D Turnitin ×                                                                             |                      |   |   |
| ← → C อิปลอดภัย   https://www.turnitin.com/t_modify_assignment.asp?at=1&svr=47⟨          | . <mark>6</mark> 8 · | ☆ | : |
| at 0 • : 00 •                                                                            |                      |   | - |
|                                                                                          |                      |   |   |
|                                                                                          |                      |   |   |
|                                                                                          |                      |   |   |
|                                                                                          |                      |   |   |
| Enter special instructions <b>2</b> (6,1)                                                |                      |   |   |
|                                                                                          |                      |   |   |
|                                                                                          |                      |   |   |
|                                                                                          |                      |   |   |
|                                                                                          |                      |   |   |
| Allow submissions after the due date?                                                    |                      |   |   |
| Yes                                                                                      |                      |   |   |
| No                                                                                       |                      |   |   |
|                                                                                          |                      |   |   |
| Similarity Report                                                                        |                      |   |   |
| Generate Similarity Reports for submissions?                                             |                      |   |   |
| Yes                                                                                      |                      |   |   |
| ○ No                                                                                     |                      |   |   |
| $\frown$                                                                                 |                      |   |   |
| Generate Similarity Reports for student submission <b>?</b> 6.4                          |                      |   |   |
| immediately (can overwrite reports until due date) 🔻                                     |                      |   |   |
| Exclude bibliographic materials from Similarity Index for all papers in this assignment? | G E                  |   |   |
| ● Yes                                                                                    | 0.5                  |   |   |
| No                                                                                       |                      |   |   |
|                                                                                          |                      |   |   |
| Exclude quoted materials from Similarity Index for all papers in this assignment?        | 3)                   |   |   |
| No                                                                                       |                      |   |   |
|                                                                                          |                      |   | - |

#### ในการกำหนดค่าจะมีรายละเอียด Optional settings มีข้อกำหนด ดังนี้

หน้าจอกำหนดรายละเอียดงาน/การบ้าน (Assignment) ในส่วนของ Option

6.1 Enter special instructions สามารถพิมพ์เนื้อหาอธิบายรายละเอียดของงานที่ส่งขึ้นตรวจ สำหรับ Assignment นี้

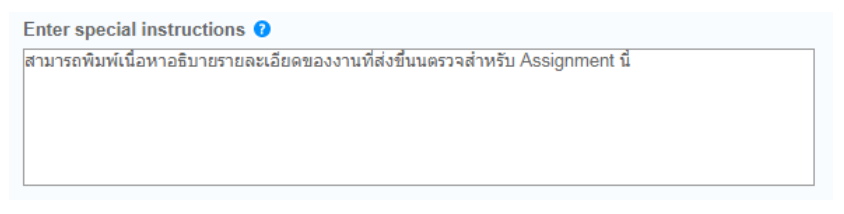

พิมพ์เนื้อหาอธิบายรายละเอียดของงานที่ส่ง

6.2 Allow submissions after the due date? เป็นการกำหนดการอนุญาตให้ส่งไฟล์งานขึ้นตรวจ เข้า Turnitin หลังวันครบกำหนด

- Yes : คลิกเลือกในกรณีที่อนุญาตให้ส่งงานหลังวันครบกำหนดส่ง
- No : ไม่อนุญาตให้ส่งงานหลังวันครบกำหนดส่ง

ในส่วนของ Similarity Report จะเป็นการสร้างข้อกำหนดรายงานผลการตรวจสอบการคัดลอก

6.3 Generate Similarity Reports for submissions? เป็นการกำหนดให้สร้างรายงานการ ตรวจสอบการคัดลอกสำหรับงาน/การบ้าน (Assignment) นี้หรือไม่

- Yes : คลิกเลือกในกรณีที่อนุญาตให้สร้างรายงานการตรวจสอบการคัดลอก
- No : ไม่อนุญาตให้สร้างรายงานการตรวจสอบการคัดลอก

6.4 Generate Similarity Reports for student submission? เป็นการกำหนดเงื่อนไขการสร้าง รายงาน (Similarity Reports) สำหรับนักศึกษาหรือผู้ตรวจที่ส่งไฟล์งาน/การบ้านมาที่ Assignment นี้ โดยมี ตัวเลือก 3 ตัวเลือก คือ

> Immediately First report is final : ตัวเลือกสำหรับกำหนดให้นักศึกษาหรือผู้ตรวจ ส่งไฟล์งานได้ครั้งเดียวและสร้างรายงานทันที

 Immediately (can overwrite reports until due date) : ส่งไฟล์งานได้มากกว่าหนึ่งครั้งจนกว่าจะครบวันกำหนดส่งและรายงานจะ สร้างหลังจากที่ส่งไฟล์งาน โดยส่งใน Assignment เดียวกันสามารถส่งไฟล์ในวัน เดียวกันได้ 4 ครั้ง

3) On due date : รายงานจะสร้างเมื่อถึงวันครบกำหนดส่ง

ซึ่งแนะนำให้เลือกตัวเลือกที่ 2) Immediately (can overwrite reports until due date) เพื่อให้ส่งไฟล์งานได้มากกว่าหนึ่งครั้ง

6.5 Exclude bibliographic materials from Similarity Index for all papers in this assignment? กำหนดความต้องการละเว้นการตรวจส่วนรายการเอกสารอ้างอิง หรือรายการบรรณานุกรม ของไฟล์งาน หรือไม่

- Yes : ไม่ตรวจรายการเอกสารอ้างอิงหรือรายการบรรณานุกรมของไฟล์งาน
- No : ตรวจรายการเอกสารอ้างอิงหรือรายการบรรณานุกรมของไฟล์งาน

6.6 Exclude quoted materials from Similarity Index for all papers in this assignment? กำหนดความต้องการการละเว้นการตรวจส่วนข้อความที่อยู่ในเครื่องหมายคำพูด หรือ อัญประกาศ "...." หรือไม่

 Yes : ไม่ตรวจส่วนข้อความที่อยู่ในเครื่องหมายคำพูด หรือ อัญประกาศ "...."ที่อยู่ใน เอกสารของไฟล์งาน  No: ตรวจส่วนข้อความที่อยู่ในเครื่องหมายคำพูด หรือ อัญประกาศ "...." ที่อยู่ในเอกสาร ของไฟล์งาน

6.7 Exclude small sources? กำหนดความต้องการละเว้นแหล่งข้อมูลที่ตรวจพบข้อความหรือ เนื้อหาที่มีปริมาณคำซ้ำซ้อนไม่มากนัก หรือไม่

- Yes : ไม่ตรวจแหล่งข้อมูลที่ตรวจพบข้อความหรือเนื้อหาที่มีปริมาณคำซ้ำซ้อนไม่มากนัก
- No : ตรวจแหล่งข้อมูลที่ตรวจพบข้อความหรือเนื้อหาที่มีปริมาณคำซ้ำซ้อนไม่มากนัก

6.8 Allow students to see Similarity Reports? กำหนดการอนุญาตให้นักศึกษาเห็นรายงานผล การตรวจการคัดลอกหรือไม่

- Yes : อนุญาตให้นักศึกษาเห็นรายงานผลการตรวจการคัดลอก
- No: ไม่อนุญาตให้นักศึกษาเห็นรายงานผลการตรวจการคัดลอก เมื่อนักศึกษาส่งผลขึ้นตรวจ จะขึ้นข้อความ not available

6.9 Submit papers to: เป็นการกำหนดการตั้งค่าการจัดเก็บไฟล์งาน/การบ้าน(Assignment) หลังจากการตรวจเสร็จสิ้นแล้ว จะมีตัวเลือก 4 ตัวเลือก ดังนี้

| Submit papers to: 🕜                                            |   |
|----------------------------------------------------------------|---|
| no repository                                                  | ۳ |
| standard paper repository                                      |   |
| Institution paper repository<br>student's choice of repository |   |
| no repository                                                  |   |

กำหนดการตั้งค่าการจัดเก็บไฟล์งาน/การบ้าน(Assignment)

 Standard paper repository : สำหรับงานที่ตีพิมพ์เสร็จสมบูรณ์แล้ว เพื่อ จัดเก็บลงฐาน Turnitin ในการเป็นต้นฉบับในการตรวจครั้งถัดไป

 Institution paper repository : จัดเก็บไฟล์งานหลังการตรวจแล้ว ไว้เป็น ต้นฉบับในคลังของสถาบันที่ Turnitin จัดสรรไว้ให้สำหรับสถาบัน เช่น ถ้าเราจัดเก็บไว้ใน คลังมหาวิทยาลัยเทคโนโลยีราชมงคลธัญบุรี ผู้ใช้บริการภายใต้ Class ของมหาวิทยาลัย ๆ จะเห็นเนื้อหาว่ามีผลงานซ้ำกี่เปอร์เซ็นต์ตรงไหนบ้าง แต่มหาวิทยาลัยอื่น ๆ จะเห็นว่ามี ผลงานซ้ำกี่เปอร์เซ็นต์ แต่สามารถกำหนดไม่ให้เห็นเนื้อหาได้

• Student's choice of repository : เป็นการกำหนดให้สิทธิ์ทางเลือกแก่ นักศึกษาเป็นผู้ตัดสินใจเลือกจัดเก็บไฟล์ของตัวเองหลังจากการตรวจแล้ว ระหว่าง ไม่จัดเก็บ ไฟล์งานนี้ไว้เป็นต้นฉบับ (no repository) กับ จัดเก็บไฟล์งานนี้ไว้เป็นต้นฉบับ (Standard repository)

• No repository : เป็นการกำหนดไม่จัดเก็บไฟล์นี้ไว้เป็นต้นฉบับที่คลังใด เลย ในกรณีที่ผลงานเรายังไม่เสร็จสมบูรณ์

ในการจัดเก็บแนะนำให้ใช้ No repository เพราะหากมีการแก้ไขส่งตรวจขึ้นใหม่จะได้ไม่เกิด ปัญหาซ้ำผลงานตนเองโดยไม่ตั้งใจ

6.10 Search options: เป็นการเลือกแหล่งข้อมูลที่ใช้ในการตรวจเปรียบเทียบกับไฟล์งาน/ การบ้าน ที่ส่งตรวจใน Assisgnment นี้ โดยสามารถเลือกตรวจทั้ง 4 ตัวเลือก ดังนี้

> Student paper repository : นำไฟล์ตรวจเปรียบเทียบกับคลัง ของข้อมูล Turnitin

> Institution paper repository : นำไฟล์ตรวจเปรียบเทียบกับ คลังของมหาวิทยาลัย าตนเอง

> 3) Current and archived internet : นำไฟล์ตรวจเปรียบเทียบกับ แหล่งข้อมูลบนอินเตอร์เน็ตทั้งข้อมูลปัจจุบันและข้อมูลย้อนหลัง

> 4) Periodicals, journals, & publications : ตรวจเทียบกับสื่อ สิ่งพิมพ์ต่อเนื่องรูปแบบอิเล็กทรอนิกส์ต่าง ๆ เช่น วารสารอิเล็กทรอนิกส์ เป็นต้น

6.11 คลิกเครื่องหมาย III หน้าขอความ Would you like to save these options as your defaults for future assignments? เพื่อให้การสร้าง Assisgnment ครั้งต่อไปยึดตามการตั้งค่าทั้งหมดตั้งแต่ 6.1 – 6.10 ในครั้งนี้

|                                                                                                   |      | 2 | x  |
|---------------------------------------------------------------------------------------------------|------|---|----|
| D Turnitin ×                                                                                      |      |   |    |
| ← → C ■ ปลอดภัย   https://www.turnitin.com/t_modify_assignment.asp?at=1&svr=47⟨                   | Sr 7 | ☆ | :  |
| Exclude small sources? 2 6.7                                                                      |      |   | *  |
| O Yes                                                                                             |      |   |    |
| • No                                                                                              |      |   |    |
| Allow students to see Similarity Reports? $2 \binom{6.8}{6.8}$                                    |      |   |    |
| • Yes                                                                                             |      |   |    |
| U No                                                                                              |      |   |    |
| Submit papers to:                                                                                 |      |   |    |
| no repository                                                                                     |      |   |    |
| Search options: <b>9</b>                                                                          |      |   |    |
| Student paper repository                                                                          |      |   |    |
| ✓ Institution paper repository                                                                    |      |   |    |
| Current and archived internet                                                                     |      |   |    |
| Periodicals, journals, & publications                                                             |      |   |    |
|                                                                                                   |      |   |    |
| Online grading                                                                                    |      |   | 1. |
|                                                                                                   |      |   |    |
| Attach a rubric/form to this assignment ?                                                         |      |   |    |
| Note: students will be able to view the attached rubric/form and its content prior to submitting. |      |   |    |
| Create a rubric V Launch Rubric/Form Manager                                                      |      |   |    |
| Find a rubric that's right for your assignment in Turnitin Teaching Tools                         |      |   |    |
| 6.11                                                                                              |      |   |    |
| Would you like to save these options as your defaults for future assignments?                     |      |   |    |
|                                                                                                   |      |   |    |
|                                                                                                   |      |   |    |
|                                                                                                   |      |   |    |
| Submit                                                                                            |      |   |    |

# การเลือกแหล่งข้อมูลที่ใช้ในการตรวจเปรียบเทียบ

เมื่อกำหนดทุกอย่างครบก็สามารถกดปุ่ม Submit เพื่อทำการนำผลงานขึ้นตรวจในขั้นตอนต่อไป

| Select y   | our assignment type   |
|------------|-----------------------|
|            |                       |
| <u>1</u> • | Paper Assignment      |
| 2          | PeerMark Assignment   |
| 3          | Revision Assignment   |
| 4          | Reflection Assignment |
|            | Next Step             |

ในการสร้าง Assignment ครั้งต่อไป จะมีหน้าจอกำหนดรายละเอียดเพิ่มเติมในการสร้าง

การสร้างสร้าง Assignment ครั้งต่อไป

1. รายงานการบ้านหรือ paper Assignment type สร้างการบ้านทั่วไป

2. การบ้านงานวิจารณ์หรือ PeerMark Assignment ผู้สอนต้องการให้นักศึกษา ทบทวนชิ้นงานของนักศึกษาท่านอื่น ๆ

3. การบ้านแบบ Revision Assignment กรณีที่ผู้สอนต้องการให้นักศึกษาส่งฉบับร่าง (drafts) โดยไม่ต้องแก้ไขชิ้นงานเดิมที่ส่งก่อนหน้านี้

4. การบ้านแบบ Reflection Assignment เลือกในกรณีที่ผู้สอนต้องการให้นักศึกษา เขียนสิ่งที่ได้เรียนรู้จากกระบวนการเขียนงานชิ้นนั้น

ซึ่งโดยปกติจะใช้วิธีที่ 1 คือ สร้างแบบรายงานการบ้านหรือ paper Assignment type เพื่อ สร้าง การบ้านทั่วไป จากนั้นกำหนด Option เหมือนกับการสร้าง Assignment

## การนำผลงานขึ้นตรวจของ Instructor

เมื่อ Instructor สร้าง Assigment เรียบร้อยแล้ว ในหน้าจอของผู้สอน (Instructor) จะมีรายการ Assignment ที่สร้างไว้

| - arriver                                                                                                    | ×                                                                                                    |                                                                                                    |                                                                                                    |                                                                                                    | (93                                              | -                          |                                                                                                    |
|----------------------------------------------------------------------------------------------------|----------------------------------------------------------------------------------------------------|----------------------------------------------------------------------------------------------------|----------------------------------------------------------------------------------------------------|----------------------------------------------------------------------------------------------------|--------------------------------------------------|----------------------------|----------------------------------------------------------------------------------------------------|
| → C                                                                                                    | ิ ปลอดภัย │ https://www.turnitin.com/t_home.asp?login=1&                                                                                                    | svr=35⟨=en_us&r=3                                                                                                    | ).73551814717                                                                                           | 13                                                                                                    |                                                  |                            | Image: A mage: A m                                                                                                    |
| LibraryRMUT                                                                                                    | T 👍 จองห้องDiscussion 👌 ThaiLis Upload 🔲 แจ้งปัญหาสาขา WAi                                                                                                    | LAI <mark> ,</mark> เรียนออนไลน์ 🗋 ระ                                                                                                    | บบบันทึกการปฏิบัติ                                                                                      | ns 📈 RM                                                                                                    | UTT USER A                                       | ACCOU                      |                                                                                                    |
| turni                                                                                                    | Yaowaluk Sangsawang   User Ir                                                                                                    | fo   Messages   Instruct                                                                                                    | or ▼   Englist                                                                                          | n▼   Com                                                                                                    | imunity                                          | ⑦ Help                     | )   Loga                                                                                                    |
| All Classes                                                                                                    | Join Account Join Account (TA) Quick Submit                                                                                                    |                                                                                                    |                                                                                                    |                                                                                                    |                                                  |                            |                                                                                                    |
| n nemito.                                                                                                    | TOME                                                                                                    |                                                                                                    |                                                                                                    |                                                                                                    |                                                  |                            |                                                                                                    |
| pout this p                                                                                                    | page                                                                                                    |                                                                                                    |                                                                                                    |                                                                                                    |                                                  |                            |                                                                                                    |
| is is your inst                                                                                                    | tructor homepage. To create a class, click the "Add Class" button.                                                                                                  | To display a class's assignr                                                                                                    | nents and pape                                                                                          | rs, click the                                                                                                    | class's nan                                      | ne.                        |                                                                                                    |
| is is your inst                                                                                                    | rructor homepage. To create a class, click the "Add Class" button.                                                                                                  | To display a class's assignr                                                                                                    | nents and pape                                                                                          | rs, click the                                                                                                    | class's nan                                      | ne.<br>Add Cl              | lass                                                                                                    |
| is is your inst                                                                                                    | rructor homepage. To create a class, click the "Add Class" button.                                                                                                  | To display a class's assignr                                                                                                    | nents and pape                                                                                          | rs, click the c                                                                                                   | class's nan                                      | ne.<br>Add Cl<br>Active Cl | lasses                                                                                                    |
| Library                                                                                                    | ructor homepage. To create a class, click the "Add Class" button. 7 RMUTT Class name                                                                                | To display a class's assignr                                                                                                    | All Classes<br>Statistics                                                                               | Expired Cl<br>Edit                                                                                                | class's nan                                      | ne.<br>Add Cl<br>Active Cl | lasses<br>Delete                                                                                                    |
| Library                                                                                                    | ructor homepage. To create a class, click the "Add Class" button.<br><b>RMUTT</b><br>Class name<br>Check data students                                              | To display a class's assignr<br>Status<br>Expired                                                                                                    | All Classes<br>Statistics                                                                               | Expired Cl<br>Edit                                                                                                | class's nan                                      | ne.<br>Add Cl<br>Active Cl | lasses<br>lasses<br>Delete                                                                                                    |
| Library<br>Class ID<br>6105662<br>13302587                                                                                                | ructor homepage. To create a class, click the "Add Class" button.<br>RMUTT<br>Class name<br>Check data students<br>MasterClass Test                                 | To display a class's assignr<br>Status<br>Expired<br>Expired                                                                                                    | All Classes<br>Statistics                                                                               | Expired Cl<br>Edit                                                                                                | class's nan                                      | ne.<br>Add Cl<br>Active Cl | lasses<br>lasses<br>Delete<br>m                                                                                                    |
| Library<br>Class ID<br>6105662<br>13302587<br>13302599                                                                                    | ructor homepage. To create a class, click the "Add Class" button.  RMUTT  Class name Check data students MasterClass Test  Section  025493655 (Yaowaluk Sangsawang) | To display a class's assignr<br>Status<br>Expired<br>Expired                                                                                                    | All Classes<br>Statistics<br>el<br>el                                                                   | Expired Cl<br>Edit                                                                                                | class's nan                                      | ne.<br>Add Cl<br>Active C  | lasses<br>lasses<br>Delete                                                                                                    |
| Library<br>Class ID<br>6105662<br>13302587<br>13302589<br>5750028                                                                         | ructor homepage. To create a class, click the "Add Class" button.                                                                                                   | To display a class's assignr<br>Status<br>Expired<br>Expired<br>Expired                                                                                                    | All Classes<br>Statistics<br>al<br>al<br>al<br>al                                                       | Expired CI<br>Edit                                                                                                | + A<br>asses<br>Copy                             | ne.<br>Add Cl<br>Active Cl | ass<br>lasses<br>Delete<br>m<br>m<br>m<br>m                                                                                                    |
| Class ID<br>6105662<br>13302567<br>13302569<br>5750028<br>18885940                                                                        | ructor homepage. To create a class, click the "Add Class" button.                                                                                                   | To display a class's assignr Status Expired Expired Active                                                                                                    | All Classes<br>Statistics<br>al<br>al<br>al<br>al<br>al<br>al                                           | Expired Cl<br>Edit<br>C<br>C<br>C<br>C<br>C<br>C<br>C<br>C<br>C<br>C<br>C<br>C<br>C<br>C<br>C<br>C<br>C<br>C<br>C | Lass's nan<br>A<br>asses<br>Copy<br>Copy<br>Copy | ne.<br>Add Cl<br>Active C  | lasses<br>Delete<br>1<br>1<br>1<br>1<br>1<br>1<br>1<br>1<br>1<br>1<br>1<br>1<br>1<br>1<br>1<br>1<br>1<br>1                                                                                                    |
| Library<br>Class ID<br>6105662<br>13302587<br>13302589<br>5750028<br>18865846<br>1388650                                                  | ructor homepage. To create a class, click the "Add Class" button.                                                                                                   | To display a class's assignr<br>Status<br>Expired<br>Expired<br>Active<br>Expired                                                                                                    | All Classes<br>Statistics<br>al<br>al<br>al<br>al<br>al<br>al<br>al<br>al                               | Expired Cl<br>Edit                                                                                                | class's nan                                      | ne.<br>Add Cl<br>Active Cl | lasses<br>Delete<br>1<br>1<br>1<br>1<br>1<br>1<br>1<br>1<br>1<br>1<br>1<br>1<br>1<br>1<br>1<br>1<br>1<br>1                                                                                                    |
| Library<br>Class ID<br>6105662<br>13302569<br>5750028<br>18865946<br>13886500<br>7988549                                                  | ructor homepage. To create a class, click the "Add Class" button.                                                                                                   | To display a class's assignr Status Status Expired Expired Active Expired Active Active Active Active                                                                                                    | All Classes<br>Statistics<br>al<br>al<br>al<br>al<br>al<br>al<br>al<br>al<br>al<br>al                   | Expired Cl<br>Edit                                                                                                | Class's nan                                      | ne.<br>Add Cl<br>Active C  | asses<br>Delete<br>Collete<br>Collete<br>C |
| Library<br>Class ID<br>e105602<br>13302597<br>13302597<br>13302597<br>13302597<br>13805946<br>138085946<br>13808500<br>7988549<br>6206805 | tructor homepage. To create a class, click the "Add Class" button.                                                                                                  | To display a class's assignr Status Status Expired Expired Cative Cative Active Active Active Cative Cative | All Classes<br>Statistics<br>al<br>al<br>al<br>al<br>al<br>al<br>al<br>al<br>al<br>al<br>al<br>al<br>al | Expired Cl<br>Edit                                                                                                | Class's nan                                      | ne.<br>Add Cl<br>Active Cl | lasses<br>Delete<br>1<br>1<br>1<br>1<br>1<br>1<br>1<br>1<br>1<br>1<br>1<br>1<br>1<br>1<br>1<br>1<br>1<br>1                                                                                                    |

หน้าจอการเข้าใช้ของผู้สอน (Instructor)

ในการส่งผลงานขึ้นตรวจของผู้สอน (Instructor) รูปแบบหน้าจอในการกรอกรายการผลงานที่นำขึ้น ตรวจสอบมี 4รูปแบบคือ

- 1. การตรวจครั้งละ 1 ไฟล์ โดยเลือกคำสั่ง Single File Upload
- 2. การตรวจมากกว่า 1 ไฟล์ต่อครั้งจะใช้คำสั่ง Multiple File Upload
- 3. การตรวจการตัดมาวางในกล่องข้อความ โดยเลือกคำสั่ง Cut & Paste Upload
- 4. การตรวจด้วยไฟล์บีบอัด หรือ zip file Upload

ซึ่งในการตรวจนั้นผู้สอนต้องเข้าไปใน Class และในรายการ Assignment ที่ต้องการส่งผลงานขึ้น ตรวจ โดยไปที่เมนู More Action และเลือกคำสั่ง Submit จะปรากฏหน้าจอในการเลือกประเภทไฟล์ขึ้น ตรวจ

| UserLibr<br>class homepa |                        | AKDOWN                 |             |                        |        | + Add Assignment                  |
|--------------------------|------------------------|------------------------|-------------|------------------------|--------|-----------------------------------|
|                          | START                  | DUE                    | POST        | STATUS                 | ACTION | S                                 |
| CheckData                |                        |                        |             |                        |        |                                   |
| PAPER                    | 03-Mar-2013<br>11:52AM | 31-Dec-2018<br>23:59PM | 31-Dec-2018 | 129 / 158<br>submitted | View   | More actions 💌                    |
| ตรวจสอบผลง               | งานนักศึกษา            |                        |             |                        |        | Edit settings<br>Submit CheckData |
| PAPER                    | 30-Jan-2014<br>14:29PM | 31-Dec-2018<br>23:59PM | 31-Dec-2018 | 55 / 158<br>submitted  | View   | Delete assignment                 |

หน้าจอรายการ Assignment ของ Instructor

# การตรวจครั้งละ 1 ไฟล์ โดยเลือกคำสั่ง Single File Upload

| Submit: \$   | Single File Upload   | • |
|--------------|----------------------|---|
|              | Multiple File Upload |   |
| Author       | Cut & Paste Upload   |   |
| Non-enro     | Zip File Upload      | • |
| First name   |                      |   |
|              |                      |   |
| Submission t | iitle                |   |

หน้าจอการเลือกประเภทการส่งผลงานขึ้นตรวจของ Instructor

| Submit: Single File Upload -                  | เลือก e-Mail ผู้เขียนผลงานจากรายการ Student หรือเลือกเป็น<br>Non-enrolled student |
|-----------------------------------------------|-----------------------------------------------------------------------------------|
| Author                                        |                                                                                   |
| Non-enrolled student                          |                                                                                   |
| First name                                    | ระบุ First name เจ้าของผลงาน                                                      |
|                                               |                                                                                   |
| Last name                                     | ระบุ Last name เจ้าของผลงาน                                                       |
|                                               |                                                                                   |
| Submission title                              |                                                                                   |
|                                               | ระบุชื่อผลงานที่นำขึ้นตรวจ                                                        |
|                                               |                                                                                   |
| The file you are submitting will not be add   | ded to any repository                                                             |
| The life you are submitting will not be aut   | deu to any repository.                                                            |
| What can I submit?                            |                                                                                   |
|                                               |                                                                                   |
| Choose the file you want to upload to Turniti | n:                                                                                |
| Choose from this computer                     |                                                                                   |
| Change from Dramban                           |                                                                                   |

หน้าจอ Upload แบบ Single File

各 Choose from Google Drive

## การตรวจมากกว่า 1 ไฟล์ต่อครั้งจะใช้คำสั่ง Multiple File Upload

ซึ่งการส่งผลงานขึ้นตรวจจะมีข้อกำหนด ดังนี้

- ไฟล์ที่นำขึ้นตรวจ ในแต่ละไฟล์จะต้องมีขนาดไม่เกิด 40 เมกะไบต์
- ในรายละเอียดของไฟล์ต้องมีข้อความอย่างน้อย 20 คำ
- มีจำนวนหน้าเอกสารต่อไฟล์ไม่เกิน 400 หน้า

• อนุญาตให้ตรวจไฟล์ชนิดที่เป็น Microsoft Word, PowerPoint, WordPerfect, PostScript, PDF, HTML, RTF, OpenOffice (ODT), Google docs และ plain text

| Submit Pa                                                   | per: Mul                                                                                       | tiple File Uploa                                                                                                    | ad -                                                                               |                                                |                          | STEP O        |
|-------------------------------------------------------------|------------------------------------------------------------------------------------------------|----------------------------------------------------------------------------------------------------|------------------------------------------------------------------------------------|------------------------------------------------|--------------------------|---------------|
| Require<br>Each f<br>Files n<br>The m<br>File ty;<br>Google | ments for i<br>le must be le<br>nust have at l<br>aximum pape<br>ses allowed: l<br>Docs, and p | uploading a file fo<br>ss than 40 MB (read s<br>east 20 words of text<br>er length for each file is<br>Microsoft Word, Power<br>plain text | r multiple file upl<br>uggestions to meet r<br>400 pages<br>(Point, WordPerfect, I | OAD:<br>equirements)<br>PostScript, PDF, HTML, | RTF, OpenOffice (ODT), I | Hangul (HWP), |
| File Subm<br>Submit                                         | File                                                                                           | eview (editing fields<br>Accepted?                                                                                                    | s is not required) Student                                                         | Last name                                      | First name               | Title         |
| เลือกไฟล์ ไ                                                 | ม่ได้เลือกไฟล์                                                                                 | ໂດ                                                                                                    |                                                                                    |                                                |                          | Delete all    |
| Upload All                                                  |                                                                                                | เลือกไฟล์ที่ผู้                                                                                                    | ท้องการนำผลง<br>•                                                                  | งานขึ้นตรวจ                                    |                          |               |

หน้าจอการ Upload แบบ Multiple File

| Submit Paper: Multiple File Upload -                                                                                                    | STEP 🔘 🔿   |
|----------------------------------------------------------------------------------------------------|------------|
| ระบุชื่อนักศึกษาที่ต้องการนำผลงานขึ้นตรวจ pad:<br>quirements) ระบุ First name                                                                                                    |            |
| <ul> <li>File types allowed: Microsoft Word, PowerPoint, WordPerfect, PostScript, PDF, HTML, RTF, OpenOffice (ODT), Hang<br/>Google Docs, and plain text</li> <li>ระบุ Last name</li> <li>File Submission Preview (editing fields is not required)</li> </ul> | ul (HWP),  |
| Accepted?     Student     Last name     First name     Till       I9docx     Yes     Non-enrolled student     ▼     □     □                                                                                                    | itle       |
| ้<br>เลือกไฟล์ ไม่ได้เลือกไฟลได<br>ระบุชื่อผลงาน                                                                                                    | Delete all |
| Upload All                                                                                                    |            |

การกรอกรายละเอียดเมื่อ Upload แบบ Multiple File

# การตรวจการตัดมาวางในกล่องข้อความ โดยเลือกคำสั่ง Cut & Paste Upload

|                                                      | เลือก e-Mail ผู้เขียนผลงานจากรายการ Student |
|------------------------------------------------------|---------------------------------------------|
| Submit Paper: Cut & Paste -                          | หรอเลอกเบน Non-enrolled student             |
| Author<br>Non-enrolled student                       | ระบุ First name เจ้าของผลงาน                |
| First name                                           |                                             |
| Last name                                            | ระบุ Last name เจ้าของผลงาน                 |
| Submission title                                     |                                             |
| Cut and paste your paper                             | ระบุชื่อผลงานที่นำขึ้นตรวจ                  |
| คัดลอกย่อหน้าที่ต้อง                                 | การ                                         |
| ตรวจสอบมาวางในก                                      | ล่อง                                        |
| ข้อความ                                              |                                             |
| The paper you are submitting will not be repository. | added to any paper                          |

หน้าจอการ Upload แบบ Cut & Past

#### การตรวจด้วยไฟล์บีบอัด หรือ zip file Upload

ในการตรวจสอบไฟล์บีบอัด หรือ zip file นั้นอาจจะใช้เวลาในการตรวจสอบนาน ขึ้นอยู่กับขนาดของ ไฟล์ ซึ่งในการตรวจไฟล์แบบบีบอัด หรือ zip file นี้มีข้อกำหนดดังนี้

- ในไฟล์ที่บีบอัด หรือ zip file สามารถจุได้ 1,000 ไฟล์
- ขนาดของไฟล์บีบอัด หรือ zip file ที่นำขึ้นตรวจต้องไม่เกิน 200 เมกะไบต์
- ไฟล์ที่นำขึ้นตรวจ ในแต่ละไฟล์จะต้องมีขนาดไม่เกิด 40 เมกะไบต์
- ในรายละเอียดของไฟล์ต้องมีข้อความอย่างน้อย 20 คำ
- มีจำนวนหน้าเอกสารต่อไฟล์ไม่เกิน 400 หน้า
  - อนุญาตให้ตรวจไฟล์ชนิดที่เป็น Microsoft Word, PowerPoint,
     WordPerfect, PostScript, PDF, HTML, RTF, OpenOffice (ODT), Google docs และ
     plain text

| Files submitted via zip file upload may take several hours to process.                                                                                                    |  |
|----------------------------------------------------------------------------------------------------|--|
| Requirements for zip file upload:<br>• Can contain a max of 1000 papers (more info)<br>• The zip file must be less than 200 MB<br>• Individual files must be less than 40 MB each (read suggestions to meet requirements)<br>• Individual files must have at lesst 20 words of text<br>• The maximum paper length for individual files is 400 pages each<br>• File types allowed: Microsoft Word, Excel, PowerPoint, WordPerfect, PostScript, PDF, HTML, RTF, OpenOffice (ODT), Hangul<br>(HWP), Google Docs, and plain text |  |
| Browse for the file to upload<br>เมือดไฟส์  ในได้เลือกใฟส์ได                                                                                                    |  |

หน้าจอการ Upload แบบ Zip File

# การเพิ่มสมาชิกนักศึกษา (Student) โดยอาจารย์ หรือบุคลากรที่เข้าใช้ในฐานะผู้สอน (Instructor)

ในส่วนนี้อาจารย์ หรือบุคลากรที่เข้าใช้งานในฐานะผู้สอนที่เป็น Instructor ของ Class เมื่ออาจารย์ login เข้าสู่ระบบ Turnitin แล้ว คลิกที่ชื่อห้องเรียน (Class name) ที่ต้องการเพิ่มสมาชิกนักศึกษา (Student) เช่น ต้องการเพิ่มนักศึกษา (Student)ให้ห้อง UserLibrary

| Turnitin                                                                                                    | ×                                                                                                    |                                                                                                    |                                                                                                    |                                                                                                | 033                  | - 0                                                                                                    |
|----------------------------------------------------------------------------------------------------|----------------------------------------------------------------------------------------------------|----------------------------------------------------------------------------------------------------|----------------------------------------------------------------------------------------------------|------------------------------------------------------------------------------------------------|----------------------|----------------------------------------------------------------------------------------------------|
| → C 🔒                                                                                                    | ปลอดภัย   https://www.turnitin.com/t_home.asp?login=1&s                                                                                                    | /r=33⟨=en_us&r=99.1356526396                                                                                                    | 626                                                                                                   |                                                                                                |                      | o- 🔤 🕁                                                                                                    |
| LibraryRMUTT                                                                                                    | 🖕 মচধৰ্গটথDiscussion 👌 ThaiLis Upload 🗮 Seed 97.5 FM onlin                                                                                                    | e 🗋 ระบบบันทึกการปฏิบัติงาน 😹 RMUTT                                                                                                    | USER ACCOU                                                                                            | C Scopus Au                                                                                    | thor Search 🗋        | RMUTT SMS                                                                                                    |
|                                                                                                    | Yaowaluk Sa                                                                                                    | ngsawang   User Info   Messages   Ir                                                                                                   | nstructor 🔻   E                                                                                       | nglish 🔻                                                                                       | Community   (        | ⑦ Help   Logout                                                                                                    |
| turnit                                                                                                    | in 🕗                                                                                                    |                                                                                                    |                                                                                                    |                                                                                                |                      |                                                                                                    |
| All Classes                                                                                                    | Join Account (TA) Quick Submit                                                                                                    |                                                                                                    |                                                                                                    |                                                                                                |                      |                                                                                                    |
| W VIEWING: H                                                                                                    | DME                                                                                                    |                                                                                                    |                                                                                                    |                                                                                                |                      |                                                                                                    |
|                                                                                                    |                                                                                                    |                                                                                                    |                                                                                                    |                                                                                                |                      |                                                                                                    |
|                                                                                                    | ide in the second second second second second second second second second second second second second second se                                                                                                    |                                                                                                    |                                                                                                    |                                                                                                |                      |                                                                                                    |
| is is vour instru                                                                                                    | ctor homenage. To create a class, click the "Add Class" button.                                                                                                    | o display a class's assignments and pape                                                                                               | ers, click the clas                                                                                   | s's name                                                                                       |                      |                                                                                                    |
| is is your instru                                                                                                    | ctor homepage. To create a class, click the "Add Class" button.                                                                                                    | o display a class's assignments and pape                                                                                               | ers, click the clas                                                                                   | s's name.                                                                                      |                      |                                                                                                    |
| Library F                                                                                                    | ctor homepage. To create a class, click the "Add Class" button. "                                                                                                    | o display a class's assignments and pape                                                                                               | ers, click the clas                                                                                   | s's name.                                                                                      | <b>+</b> A           | Add Class                                                                                                    |
| is is your instru                                                                                                    | ctor homepage. To create a class, click the "Add Class" button. "                                                                                                    | o display a class's assignments and pape                                                                                               | All Class                                                                                             | s's name.<br>es Expiri                                                                         | + A<br>ed Classes    | Add Class                                                                                                    |
| Library F                                                                                                    | ctor homepage. To create a class, click the "Add Class" button. " RMUTT Class name                                                                                                    | o display a class's assignments and pape                                                                                               | All Class<br>Statistics                                                                               | s's name.<br>es Expiri<br>Edit                                                                 | ed Classes Copy      | Add Class<br>Active Classes<br>Delete                                                                                                    |
| Library F                                                                                                    | ctor homepage. To create a class, click the "Add Class" button. " RMUTT Class name Check data students                                                                                                    | o display a class's assignments and pape<br>Status<br>Expired                                                                          | All Class<br>Statistics                                                                               | es Expiri<br>Edit                                                                              | ed Classes Copy      | Add Class<br>Active Classes<br>Delete                                                                                                    |
| Library F<br>Class ID<br>8105682<br>13302587                                                                                                    | Ctor homepage. To create a class, click the "Add Class" button. " RMUTT Class name Check data students MasterClass Test 		 Section                                                                                             | o display a class's assignments and pape<br>Status<br>Expired<br>Expired                                                               | All Class<br>Statistics                                                                               | es Expiri<br>Edit                                                                              | ed Classes A<br>Copy | Add Class<br>Active Classes<br>Delete                                                                                                    |
| Library F<br>Class ID<br>6105662<br>13302567<br>13302599                                                                                                    | Ctor homepage. To create a class, click the "Add Class" button. " RMUTT Class name Check data students MasterClass Test ↓ Section _025493655 (Yaowaluk Sangsawang)                                                             | o display a class's assignments and pape<br>Status<br>Expired<br>Expired                                                               | All Class<br>Statistics<br>el<br>el                                                                   | es Expiri<br>Edit                                                                              | ed Classes 7<br>Copy | Add Class<br>Active Classes<br>Delete                                                                                                    |
| Class ID<br>6105662<br>13302567<br>13302599<br>5750028                                                                                                    | Ctor homepage. To create a class, click the "Add Class" button. " RMUTT Class name Check data students MasterClass Test ↓ Section _025493655 (Yaowaluk Sangsawang) Student                                                     | o display a class's assignments and pape<br>Status<br>Expired<br>Expired<br>Expired                                                    | All Class<br>Statistics<br>al<br>al<br>al                                                             | es Expir<br>Edit                                                                               | ed Classes 7         | Add Class<br>Active Classes<br>Delete<br>Control<br>Control<br>Control<br>Control<br>Control<br>Control<br>Control<br>Control<br>Control<br>Control<br>Control<br>Control<br>Control<br>Classes<br>Control<br>Classes<br>Control<br>Classes<br>Control<br>Classes<br>Control<br>Classes<br>Control<br>Classes<br>Control<br>Classes<br>Control<br>Control<br>Contro |
| Class ID<br>8105682<br>13302587<br>13302587<br>13302587<br>13302588<br>13805948                                                                                                    | Class name<br>Check data students<br>MasterClass Test ♦ Section<br>025493655 (Yaowaluk Sangsawang)<br>Student<br>Training                                                                                                    | o display a class's assignments and pape<br>Status<br>Expired<br>Expired<br>Active                                                     | All Class<br>Statistics<br>al<br>al<br>al<br>al<br>al                                                 | es Expiri                                                                                      | ed Classes 7         | Active Classes<br>Delete                                                                                                    |
| Class ID<br>e105682<br>13302587<br>13302587<br>13302599<br>5750028<br>18985946<br>13986500                                                                                                    | Class name Check data students MasterClass Test ♦ Section L025493655 (Yaowaluk Sangsawang) Student Training Training Training Training Library                                                                                 | To display a class's assignments and pape<br>Status<br>Expired<br>Expired<br>Active<br>Expired                                         | All Class<br>Statistics<br>al<br>al<br>al<br>al<br>al<br>al<br>al                                     | es Expir<br>Edit                                                                               | Copy<br>C            | Active Classes<br>Delete                                                                                                    |
| Class ID<br>6105682<br>13302587<br>13302587<br>13302589<br>5750028<br>13895946<br>13980500<br>7988549                                                                                                    | Class name Check data students MasterClass Test  ♦ Section  Class name Check data students MasterClass Test ♦ Section  C025493655 (Yaowaluk Sangsawang) Student Training Training Training Training Training Training_Turnitin | To display a class's assignments and pape<br>Status<br>Expired<br>Expired<br>Active<br>Expired<br>Active<br>Expired<br>Active          | All Class<br>Statistics<br>al<br>al<br>al<br>al<br>al<br>al<br>al<br>al<br>al                         | es Expin<br>Edit<br>Co<br>Co<br>Co<br>Co<br>Co<br>Co<br>Co<br>Co<br>Co<br>Co<br>Co<br>Co<br>Co | ed Classes 7         | Active Classes<br>Delete                                                                                                    |
| Class ID<br>6105682<br>13302587<br>13302587<br>13302589<br>5750028<br>18985946<br>13985594<br>13985594<br>620805                                                                                                    | Class name Check data students MasterClass Test  ♦ Section  Class name Check data students MasterClass Test  ♦ Section  C025493655 (Yaowaluk Sangsawang) Student Training Training Training Training UserLibrary UserLibrary   | To display a class's assignments and paper<br>Status<br>Expired<br>Expired<br>Active<br>Expired<br>Active<br>Active<br>Active          | All Class<br>Statistics<br>al<br>al<br>al<br>al<br>al<br>al<br>al<br>al<br>al<br>al<br>al<br>al<br>al | es Expin<br>Edit<br>Co<br>Co<br>Co<br>Co<br>Co<br>Co<br>Co<br>Co<br>Co<br>Co<br>Co<br>Co<br>Co | Copy<br>Copy<br>C    | Active Classes<br>Delete                                                                                                    |
| Class ID<br>6105662<br>13302587<br>13302587<br>13302589<br>5750028<br>13885946<br>13885946<br>15885946<br>15885946 | Class name Check data students MasterClass Test  ♦ Section  Class name Check data students MasterClass Test  ♦ Section  C025493655 (Yaowaluk Sangsawang) Student Training Training Training Training UserLibrary Work_T        | o display a class's assignments and pape<br>Status<br>Expired<br>Expired<br>Active<br>Expired<br>Active<br>Active<br>Active<br>Expired | All Class<br>Statistics<br>al<br>al<br>al<br>al<br>al<br>al<br>al<br>al<br>al<br>al<br>al<br>al<br>al | es Expin<br>Edit<br>Co<br>Co<br>Co<br>Co<br>Co<br>Co<br>Co<br>Co<br>Co<br>Co<br>Co<br>Co<br>Co | Copy<br>Copy<br>C    | Active Classes Delete                                                                                                    |

หน้าจอห้องเรียนของ Instructor

ให้อาจารย์ คลิกห้องเรียนรายการ UserLibrary เพื่อเข้าเมนูในการเพิ่ม Student

| D Turnitin                                                                       | ×                                                                                                    |                                                                                                    |                                                                                                    |                                                                                                    |                                                         |                                                                               | 193 -                              | - 0         | ×  |
|----------------------------------------------------------------------------------|----------------------------------------------------------------------------------------------------|----------------------------------------------------------------------------------------------------|----------------------------------------------------------------------------------------------------|----------------------------------------------------------------------------------------------------|---------------------------------------------------------|-------------------------------------------------------------------------------|------------------------------------|-------------|----|
| → C                                                                              | าอดภัย   https://www.tur                                                                                                    | nitin.com/t_class_home                                                                                                 | .asp?r=16.633865094891                                                                                 | 19&svr=43⟨=e                                                                                            | n_us&aid=623                                            | 57&cid=6206805                                                                |                                    | 🕸 🕁         | :  |
| LibraryRMUTT 💧                                                                   | 🖡 จองห้องDiscussion 💧 T                                                                                                    | haiLis Upload 🔳 Seed 97                                                                                                | 7.5 FM online 📄 ຈະນນນັ້ນ                                                                               | พึกการปฏิบัติงาน 📈 R                                                                                    | MUTT USER ACCO                                          | 00 Scopus Author S                                                            | Search 🗋                           | RMUTT SMS   | »  |
| turniti                                                                          | n 🕗                                                                                                    | Yaowal                                                                                                    | luk Sangsawang   User I                                                                                | nfo   Messages                                                                                          | Instructor 🔻                                            | English ▼   Commur                                                            | nity   ⑦                           | Help   Logo | ut |
| Assignments                                                                      | Students Grade                                                                                                    | Book Libraries                                                                                                    | Calendar Discus                                                                                        | sion Preferen                                                                                           | ces                                                     |                                                                               |                                    |             |    |
| OW VIEWING: HOM                                                                  | IE > USERLIBRARY                                                                                                    |                                                                                                    |                                                                                                    |                                                                                                    |                                                         |                                                                               |                                    |             |    |
| his is your class ho                                                             | mepage. Click the "Add a                                                                                                    | ssignment" button to add                                                                                               | an assignment to your cla                                                                              | ss homepage. Click                                                                                      | an assignment's                                         | "View" button to view the                                                     | he assignn                         | nent inbox  |    |
| UserLibra                                                                        | omepage. Click the "Add a<br>s that have been made to<br>ary<br>GE   QUICKMARK BREAKE                                                                             | ssignment" button to add<br>the assignment. You can<br>DOWN                                                            | an assignment to your cla<br>make submissions by clic                                                  | iss homepage. Click<br>king on the "Submit"                                                             | an assignment's<br>option in the ass                    | "View" button to view the signment's "More action                             | he assignn<br>s" menu.<br>Id Assig | nent inbox  |    |
| UserLibra                                                                        | omepage. Click the "Add a<br>s that have been made to<br><b>AFY</b><br>GE   QUICKMARK BREAKI<br>START                                                             | ssignment" button to add<br>the assignment. You can<br>DOWN<br>DUE                                                     | an assignment to your cla<br>make submissions by clic<br>POST                                          | iss homepage. Click<br>king on the "Submit"<br>STATUS                                                   | an assignment's<br>option in the ass<br>ACTIONS         | "View" button to view th<br>ignment's "More action<br>+ Ac                    | he assignn<br>s" menu.<br>Id Assig | nent inbox  |    |
| UserLibra<br>CLASS HOMEPAG                                                       | omepage. Click the "Add a<br>s that have been made to<br>ary<br>GE   QUICKMARK BREAKD<br>START                                                                    | ssignment" button to add<br>the assignment. You can<br>XXXXX<br>DUE                                                    | an assignment to your cla<br>make submissions by clic<br>POST                                          | ss homepage. Click<br>king on the "Submit"<br>STATUS                                                    | An assignment's<br>option in the ass<br>ACTIONS         | "View" button to view th<br>ignment's "More action<br>+ Ac                    | he assignn<br>s" menu.<br>Id Assig | nent inbox  |    |
| UserLibra<br>CLASS HOMEPAG<br>CheckData<br>PAPER                                 | omepage. Click the "Add as<br>s that have been made to<br>ary<br>GE   QUICKMARK BREAKD<br>START<br>03-Mar-2013<br>11.52AM                                         | ssignment" button to add<br>the assignment. You can<br>DOWN<br>DUE<br>31-Dec.2018<br>23-596M                           | an assignment to your cla<br>make submissions by clic<br>POST<br>31-Dec-2018<br>00.00AM                | ss homepage. Click<br>king on the "Submit"<br>STATUS<br>129 / 158<br>submitted                          | an assignment's<br>option in the ass<br>ACTIONS<br>View | "View" button to view ti<br>ignment's "More action<br>+ Act                   | he assignn<br>s" menu.<br>Id Assig | nent inbox  |    |
| UserLibra<br>CLASS HOMEPAG<br>CLASS HOMEPAG<br>CheckData<br>PAPER<br>65234024404 | omepage. Click the "Add a<br>s that have been made to<br>ary<br>GE   QUICKMARK BREAK<br>START<br>03-Mar-2013<br>11:52AM<br>วานนักศึกษา                            | ssignment" button to add<br>the assignment. You can<br>DOWN<br>DUE<br>31-Dec.2018<br>23-50PM                           | an assignment to your cla<br>make submissions by clic<br>POST<br>31-Dec-2018<br>00:00AM                | ss homepage. Click<br>king on the "Submit"<br>STATUS<br>129 / 158<br>submitted                          | an assignment's<br>option in the ass<br>ACTIONS<br>View | "View" button to view th<br>ignment's "More action<br>+ Act<br>More actions - | he assignm<br>s" menu.<br>Id Assig | gnment      |    |
| CheckData<br>PAPER<br>PAPER<br>PAPER                                             | omepage. Click the "Add a<br>s that have been made to<br>ary<br>GE   QUICKMARK BREAKD<br>START<br>03-Mar-2013<br>11.52AM<br>วนนักศึกษา<br>30-Jan-2014<br>14.20FM  | Signment" button to add<br>the assignment. You can<br>DUE<br>31-Dec-2018<br>23:50PM<br>31-Dec-2018<br>23:50PM          | an assignment to your cla<br>make submissions by clic<br>POST<br>31-Dec-2018<br>00:000M<br>31-Dec-2018 | In the "Submit"                                                                                         | ACTIONS View View                                       | "View" button to view th<br>ignment's "More action<br>+ Act<br>More actions   | he assignm<br>s" menu.             | nent inbox  |    |
| Abstract                                                                         | omepage. Click the "Add a<br>s that have been made to<br>ary<br>GE   QUICKMARK BREAKI<br>START<br>03-Mar-2013<br>11:52AM<br>วานนักศึกษา<br>30-Jan-2014<br>14-29FM | ssignment" button to add<br>the assignment. You can<br>DOWN<br>DUE<br>31-Dec-2018<br>23-50PM<br>31-Dec-2018<br>23-50PM | an assignment to your cla<br>make submissions by clic<br>POST<br>31-Dec-2018<br>00:00AM<br>31-Dec-2018 | ss homepage. Click<br>king on the "Submit"<br>STATUS<br>129 / 158<br>submitted<br>55 / 158<br>submitted | ACTIONS ACTIONS View View                               | "View" button to view ti<br>ignment's "More action<br>More actions            | he assignm<br>s" menu.             | nent inbox  |    |

#### รายการใน Class UserLibrary

| D Turnitin X                                                                                                    | - 0                  | ×      |
|----------------------------------------------------------------------------------------------------|----------------------|--------|
| ← → C ■ ปลอดภัย   https://www.turnitin.com/t_students.asp?r=68.3342496896824&svr=21⟨=en_us&                                                                                                    | ي<br>ا               | : *    |
| 📙 LibraryRMUTT 🍦 จองห้องDiscussion 👌 ThaiLis Upload 🗮 Seed 97.5 FM online 📋 รรมบนันทึกการปฏิบัติงาน 📈 RMUTT USER ACCOU 🚾 Scopus Author Searc                                                                                                    | 🕒 RMUTT SM           | AS »   |
| Yaowaluk Sangsawang   User Info   Messages   Instructor •   English •   Community         turniting         Assignments         Students         G         Libraries         Calendar         Discussion         Preferences                                                  | ⑦ Help   Loq         | jout 🔶 |
| NOW VIEWING: HOME > USERLIBRARY > STUDENTS About this page The student list shows the students enrolled in your class. To add a student, click the add student link. If you would In email to your class, click the en Click a student's name to view his or her submissions. | nail all students li | nk.    |
| page:12     Add Student     Upload Student List     Err                                                                                                    | ail All Students     |        |
| Enrolled Student name User ID Email address                                                                                                    | Drop                 | -      |

การเพิ่ม Student

1. เมื่อเข้าสู่ Class UserLibrary คลิกที่แท็บ Student ซึ่งหน้าจอการแสดงผลนี้ ผู้สอนสามารถเพิ่ม ผู้ใช้เป็นรายบุคคล หรือเป็นกลุ่มได้ โดยมีวิธีการเพิ่มข้อมูลดังต่อไปนี้

2. คลิกปุ่ม Add Student ซึ่งการเพิ่มสมาชิกนักศึกษาแบบรายบุคคล ผู้สอนสามารถนำข้อมูลชื่อ-สกุล ภาษาอังกฤษ ของนักศึกษามาทำการสมัครสมาชิกใน Class ที่สร้างเพื่อให้นักศึกษาได้ส่งงานตามที่ได้ สร้าง

การเพิ่มสมาชิกนักศึกษาระบุชื่อในช่อง First name และนามสกุลในช่อง Lass name และระบุ e-Mail ของนักศึกษาที่ใช้งานได้ที่เป็น e-Mail ที่สมัครจากมหาวิทยาลัย ตัวอย่าง \*\*\*@mail.rmutt.ac.th

| 💋 Turnitin                             | × \                                                                                                    | 123 -        | - 🗆      | × |
|----------------------------------------|----------------------------------------------------------------------------------------------------|--------------|----------|---|
| $\leftrightarrow \Rightarrow  {\tt G}$ | 🔒 ปลอดกัย   https://www.turnitin.com/t_add_student.asp?r=50.2776323187646&svr=418                                                                                                    | klang=en_us& | \$ ⊴     | : |
| 📙 LibraryRML                           | UTT 🝦 จองห้องDiscussion 🛕 ThaiLis Upload 🗮 Seed 97.5 FM online   🗋 ระบบบันทึกการปฏิบัติงาน                                                                                                    | RMUTT US     | er accou | » |
| To add a stud                          | dent to your class, enter the student's name and email address and click submit.                                                                                                    |              |          | • |
|                                        |                                                                                                    |              |          |   |
| Er                                     | nroll a Student                                                                                                    |              |          |   |
|                                        |                                                                                                    |              |          |   |
| To e                                   | nroll a student, enter a first name, last name, and an email address and click submit.                                                                                                    |              |          |   |
| If the<br>class<br>ema                 | e student already has a Turnitin user profile, they will be notified and enrolled in your<br>s immediately. If they do not have a profile, we will create one and send them an<br>il notification with a temporary password. |              |          |   |
| Add                                    | student to                                                                                                    |              |          |   |
| Clas                                   | as name: Library RMUTT, UserLibrary                                                                                                    |              |          |   |
| First                                  | t name                                                                                                    |              |          |   |
| Yaov                                   | waluk                                                                                                    |              |          |   |
| Last                                   | t name                                                                                                    |              |          |   |
| Sang                                   | gsawang                                                                                                    |              |          |   |
| Ema                                    | ail (User name)                                                                                                    |              |          |   |
| yaov                                   | waluk@mail.rmutt.ac.th                                                                                                    |              |          |   |
|                                        |                                                                                                    |              |          |   |
|                                        | Submit                                                                                                    |              |          |   |
|                                        |                                                                                                    |              |          |   |
|                                        |                                                                                                    |              |          | - |

กรอกข้อมูลนักศึกษาที่ต้องการสมัคร

กด Submit เพื่อให้ add รายชื่อเข้าระบบ

#### นักศึกษาผู้ใช้งาน (Student) ยืนยันการใช้งาน Turnitin ผ่าน e-Mail

เมื่ออาจารย์สมัครการใช้งานให้กับนักศึกษาแล้ว นักศึกษาจะได้รับ e-Mail ที่ Instrucotr หรือผู้สอนสมัคร ให้ เพื่อยืนยันและกำหนดค่ารหัสผ่านในการเข้า Turnitin ของนักศึกษา (Student) โดยระบุว่านักศึกษาเรียนอยู่ใน Class ใด และจาก Instructor ท่านใดเป็นคนสร้างชื่อผู้ใช้ให้ โดยให้นักศึกษา (Student)สามารถเข้าใช้งานด้วย การกำหนดรหัสผ่านด้วยตัวเอง จากปุ่ม Create Your Password

| Hi Yaowaluk Sangsawang,                                                                |         |
|----------------------------------------------------------------------------------------|---------|
| You have been enrolled in the Turnitin class, UserLibrary (ชื่อห้องเรียน), by your ins | tructor |
| e-Library RMUTT (ชื่ออาจารย์ผู้สร้างคลาส).                                             |         |
| L                                                                                      | J       |

ตัวอย่างข้อความที่ได้รับทาง e-Mail ของ Student

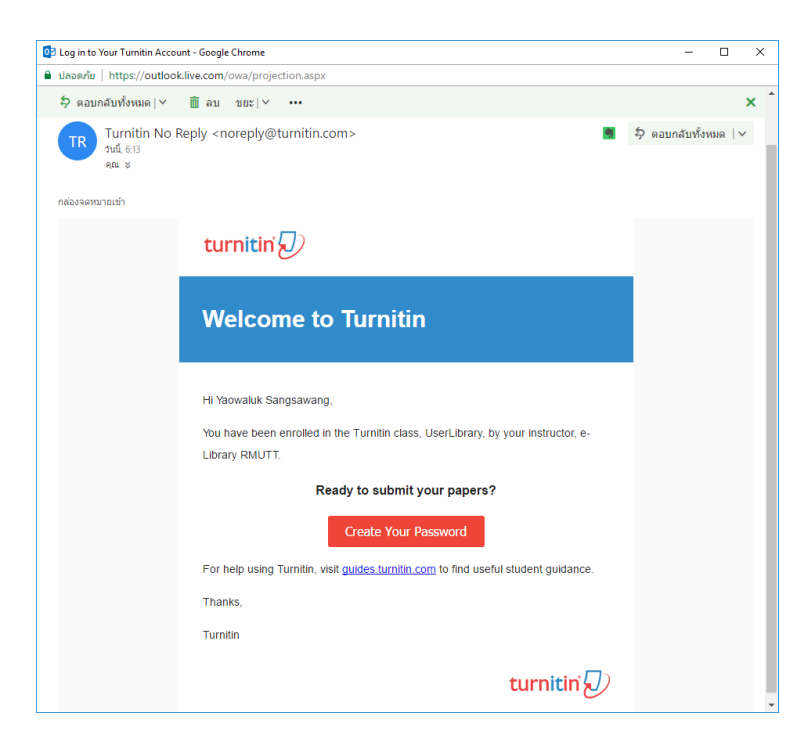

เนื้อหาที่ได้รับจาก Turnitin เพื่อกำหนดรหัสผ่าน

ให้คลิกปุ่มคำสั่ง Create Your Password ระบบจะเปิดหน้าจอ Browser ใหม่เพื่อให้กำหนดค่าการ ใช้งาน จากภาพด้านล่าง กรอก e-Mail ที่ใช้ในการสมัคร และกรอกนามสกุล ตามที่ผู้สอนได้สมัครให้ถูกต้อง ตรงกัน เมื่อกรอกข้อมูลถูกต้องจะมี e-Mail แจ้งกลับเพื่อให้กำหนดรหัสผ่านอีกครั้งภายใน 24 ชั่วโมง turnitin 50

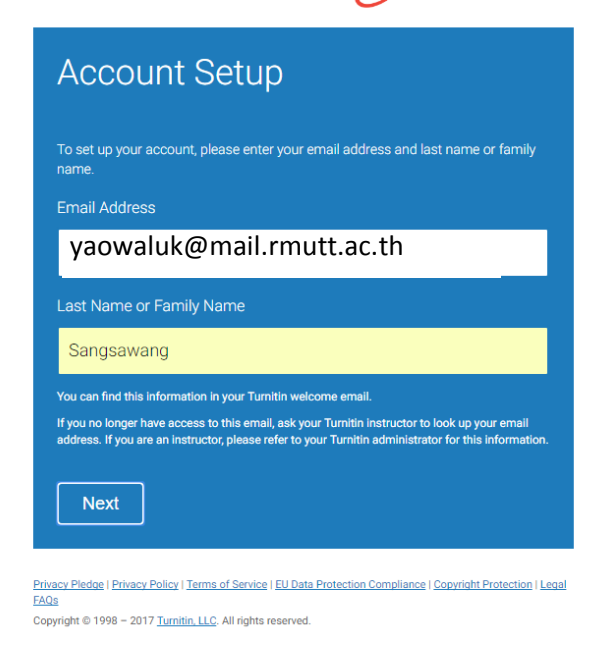

กรอก e-Mail ที่ใช้ในการสมัครเพื่อรอการยืนยันการสมัคร

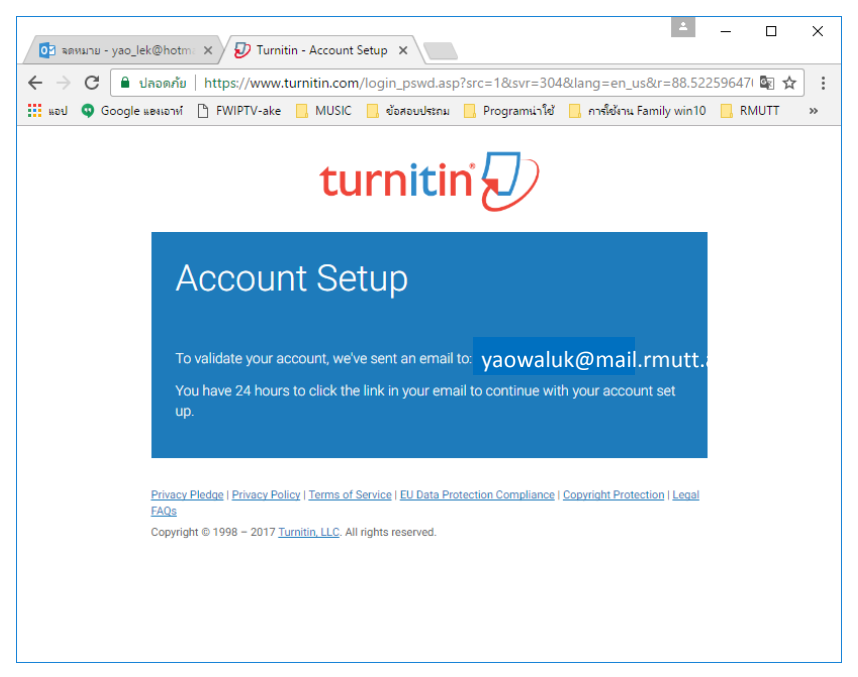

### รับ e-Mail แจ้งรอการยืนยันในการสมัครสมาชิก

จากดังภาพด้านล่าง จะเห็นว่าได้รับ e-Mail แจ้งชื่อ Create your Turnitin Password ให้เปิดe-Mail

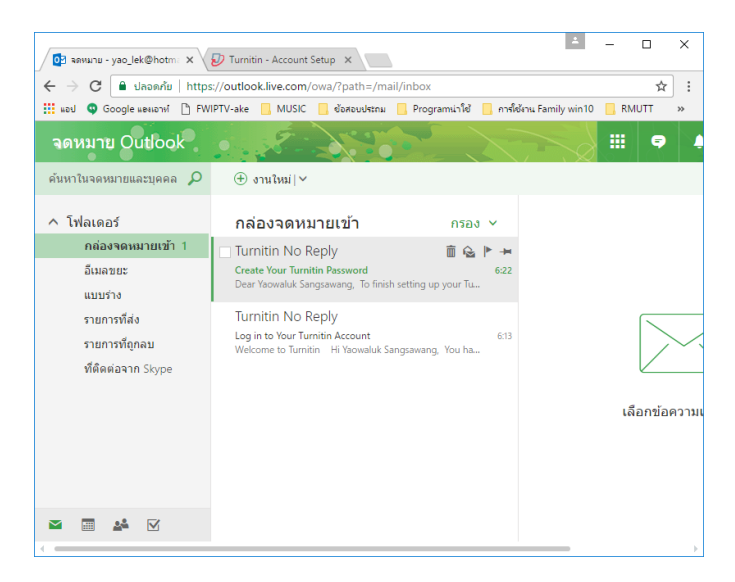

# หน้าจอแจ้งยืนยันการตั้งค่า Password

หลังจากได้รับ e-Mail ยืนยันในการตั้งค่ารหัสผ่านในระบบ Turnitin จากข้อความ To finish setting up your Turnitin account, please click <u>here</u> to create your password. ในจดหมายสังเกตมีคำว่า <u>here</u> ให้คลิกเพื่อกำหนดรหัส Password

| 2 Create Your Turnitin Password - Google Chrome                                                             | - 0                  | ×        |
|----------------------------------------------------------------------------------------------------|----------------------|----------|
| 🗎 ปลอดกัย   https://outlook.live.com/owa/projection.aspx                                                    |                      |          |
| \$> ตอบกลับทั้งหมด∣∨ 🗰 ลบ ขยะ ✔ •••                                                                         |                      | ×        |
| Create Your Turnitin Password                                                                               |                      |          |
| Turnitin No Reply <noreply@turnitin.com><br/>אולן 622<br/>אני א</noreply@turnitin.com>                      | จอบกลับทั้งหมด       | <b>v</b> |
| กต้องจดหมายเข้า                                                                                             |                      |          |
| Dear Yaowaluk Sangsawang,                                                                                   |                      |          |
| To finish setting up your Turnitin account, please click here to create your password.                      |                      |          |
| If you have trouble clicking on the link provided, simply copy and paste the following URL into your        | browser:             |          |
| https://www.turnitin.com/login_reset.asp?lang=en_us&id=39feb796bb13521e1effe28b8423f9b6∾                    | :count_setup=1       |          |
| Has your link expired?                                                                                      |                      |          |
| Your create password link is valid for only 24 hours. If you find that your link has expired, click here to | o request a new link | 1        |
| If you have trouble clicking on the link provided, simply copy and paste the following URL into your        | browser:             |          |
| https://www.turnitin.com/password_reset1.asp?lang=en_us&account_setup=1                                     |                      |          |
| Thanks,                                                                                                    |                      |          |
| Turnitin                                                                                                    |                      |          |
|                                                                                                    |                      |          |
|                                                                                                    |                      |          |

คลิก <u>here</u> เพื่อกำหนดรหัส Password ใหม่

| 😥 Turnitin - Create Your Pa: 🗙                                      | ≜ – ⊡ ×                                                        |   |
|---------------------------------------------------------------------|----------------------------------------------------------------|---|
| C ปลอดกับ   https://www.turnitin.com/logi                           | n_reset.asp?lang=en_us&id=39feb796bb13521e1effe28t 🗟 🛧         |   |
| 🗰 แลป 🧿 Google และเอาห์ 🕒 FWIPTV-ake 📙 MUSIC 📒 ซ่                   | ร้อสอบประกม 📙 Programน่าใช้ 📃 การใช้งาน Family win10 📒 RMUTT » |   |
| turn                                                                | itin 🕗                                                         | * |
| Create Your Pa                                                      | assword                                                        |   |
| To finish setting up your account, plea                             | ase enter a password.                                          |   |
| Your password must be between 6 ar least one letter and one number. | nd 12 characters in length, containing at                      |   |
| Password                                                            |                                                                |   |
| 1                                                                   |                                                                |   |
| Confirm Password                                                    |                                                                |   |
|                                                                     |                                                                |   |
| Create Password Gance                                               | 1                                                              |   |
| Privacy Pledge   Privacy Policy   Terms of Service   E<br>FAQS      | U Data Protection Compliance   Copyright Protection   Legal    |   |

กำหนดรหัส Password ใหม่

กำหนดรหัสผ่านที่ต้องการใช้งาน โดยมีตัวอักษร 6 – 12 ตัวอักษร ซึ่งต้องประกอบไปด้วย ตัวอักษร ภาษาอังกฤษพิมพ์เล็ก ตัวอักษรภาษาอังกฤษพิมพ์ใหญ่ และตัวเลข ตัวอย่าง paSS123 และกด Create Password ระบบจะแจ้งการเสร็จสิ้นการตั้งค่า

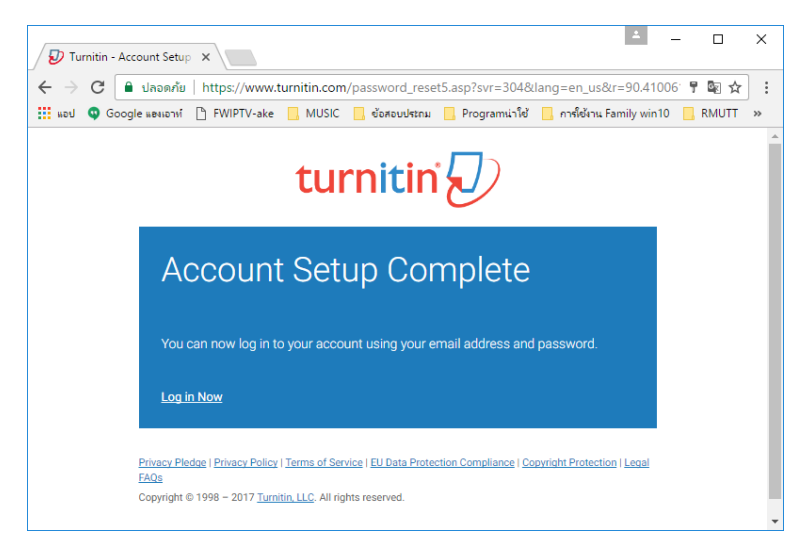

แจ้งเสร็จสิ้นการตั้งค่า

นักศึกษาสามารถคลิกปุ่ม Log in Now เพื่อเข้าสู่ระบบได้

การ Login ครั้งแรกของนักศึกษาที่อาจารย์ หรือ

| D Turnitin X                                                                                                    | <b>A</b>                | - 0      | ×  |
|----------------------------------------------------------------------------------------------------|-------------------------|----------|----|
| ← → C                                                                                                    | 68:lang=e<br>mily win10 | n_us 🔤 🕁 | :  |
| turnitin                                                                                                    |                         |          | ĺ  |
| Login to Turnitin                                                                                                 |                         |          |    |
| Email address                                                                                                    |                         |          | J. |
| 1                                                                                                    |                         |          |    |
| Password (Login to Turnitin)                                                                                      |                         |          |    |
|                                                                                                    |                         |          |    |
| Would you like to create your user profile? <u>Click here.</u>                                                    |                         |          |    |
| Forgot your password? <u>Click here</u>                                                                           |                         |          |    |
| Entracy Relia                                                                                                    |                         |          |    |
| Privacy Pledae   Privacy Policy   Terma of Service   BJ Data Protection Compliance   Copyright Protection<br>FAQs | Legal                   |          |    |
| Capyright to 1998 - 2017 <u>Jurnitin, LLC</u> . All rights reserved.                                              |                         |          |    |

หน้าจอการ Log in

จากการสมัครสมาชิกของนักศึกษา (Student) โดยอาจารย์ หรือบุคลากรที่เข้าใช้ในฐานะผู้สอน (Instructor) ในการเข้าใช้งานครั้งแรกของนักศึกษาต้อง Log in และกำหนดคำถามที่ช่วยในการแก้ไขปัญหา เวลาลืมรหัสผ่าน และกรอกคำตอบของตนเองในช่อง Question answer

| Welcome to Turnitin!                                                                                                    |
|----------------------------------------------------------------------------------------------------|
|                                                                                                    |
|                                                                                                    |
| You have been added as a student to the account UserLibrary.                                                                                                    |
| Before you can get started, we want to confirm your user information and give you the<br>chance to set up your secret question and answer. Please feel free to change any other<br>information as needed. |
| When you are done, click "next" to continue.                                                                                                    |
| your email •                                                                                                    |
| yaowaluk@mail.rmutt.ac.th                                                                                                    |
| Please select a secret question.                                                                                                    |
| Question answer •                                                                                                    |
|                                                                                                    |
| your first name •                                                                                                    |
| Yaowaluk                                                                                                    |
| your last name •                                                                                                    |
| Sangsawang                                                                                                    |
| Next                                                                                                    |

กำหนดคำถามของนักศึกษา (Student)

| Welcome to Turnitin!                                                                                                    |
|----------------------------------------------------------------------------------------------------|
|                                                                                                    |
| You have been added as a student to the account UserLibrary.                                                                                                    |
| Before you can get started, we want to confirm your user information and give you the<br>chance to set up your secret question and answer. Please feel free to change any othe<br>information as needed. |
| When you are done, click "next" to continue.                                                                                                    |
| vour email •                                                                                                    |
| vao lek@hotmail.com                                                                                                    |
| Secret question  Please select a secret question.  V                                                                                                    |
| Please select a secret question.                                                                                                    |
| What song did you have your first slow dance to?                                                                                                    |
| Who was the first author that you can remember reading?                                                                                                    |
| What was the make and model of your first car?                                                                                                    |
| Who was the first superhero that you dressed up as?                                                                                                    |
| What was the name of your childhood best friend?                                                                                                    |
| In what city or town did your parents meet?                                                                                                    |
| What was the first movie that you have do in the theater?                                                                                                    |
| What was the name of the first album that you bought?                                                                                                    |
| Sangsawang                                                                                                    |
|                                                                                                    |
|                                                                                                    |
|                                                                                                    |

### เลือกข้อคำถาม

เมื่อกรอกข้อคำถามและตอบคำถามเรียบร้อยแล้ว ให้กดปุ่ม Next เพื่อไปขั้นตอนถัดไป

|                                               | he to Turnitin!                                                                                                    |
|-----------------------------------------------|----------------------------------------------------------------------------------------------------|
|                                               |                                                                                                    |
|                                               |                                                                                                    |
| You have be                                   | en added as a student to the account UserLibrary.                                                                                                    |
| Before you o<br>chance to se<br>information a | an get started, we want to confirm your user information and give you the<br>et up your secret question and answer. Please feel free to change any other<br>as needed. |
| When you a                                    | re done, click "next" to continue.                                                                                                    |
| your email                                    |                                                                                                    |
| yaowalu                                       | ık@mail.rmutt.ac.th                                                                                                    |
| Secret ques                                   | stion •                                                                                                    |
| In what city                                  | or town did your parents meet?                                                                                                    |
| Question a                                    | nswer *                                                                                                    |
| Pathumthani                                   |                                                                                                    |
|                                               |                                                                                                    |
| your first na                                 | ame *                                                                                                    |
| Yaowaluk                                      |                                                                                                    |
|                                               | 100.                                                                                                    |
| your last na                                  | and •                                                                                                    |
| your last na<br>Sangsawang                    | And •                                                                                                    |

### ยืนยันคำถาม กด Next

กด I Agree เพื่อยอมรับเงื่อนไขของการใช้งานของระบบ Turnitin นักศึกษา (Student) ก็จะสามารถ เข้าใช้งานได้ปกติ โดยเข้าสู่หน้าจอห้องเรียน (Class) ที่กำหนดไว้

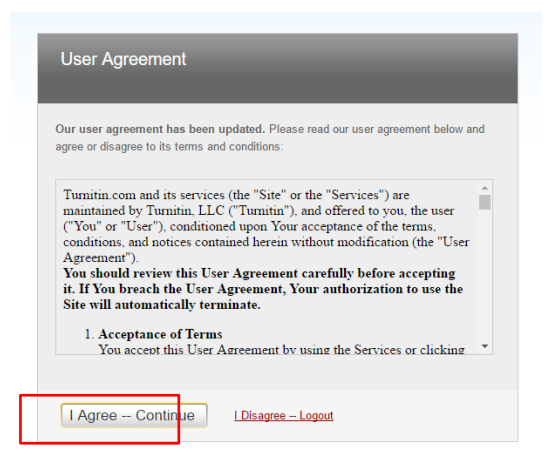

### ยอมรับเงื่อนไขการใช้งาน

| Turnitin                                                                             | × 🗀                                                                                                    |                                                                                                    | 193                                                     | - 0                       | >   |
|--------------------------------------------------------------------------------------|----------------------------------------------------------------------------------------------------|----------------------------------------------------------------------------------------------------|---------------------------------------------------------|---------------------------|-----|
| → C                                                                                  | ■ ปลอดศัย   https://www.turnitin.com/s_ho                                                                                                    | me.asp?login=1&svr=37⟨=en_us&r=52.7950532592168                                                                                                    |                                                         | \$2 \$                    |     |
| LibraryRMU                                                                           | TT 🝦 จองท้องDiscussion 👌 ThaiLis Upload 🗧                                                                                                    | 🚍 Seed 97.5 FM online   🗅 รชนบขั้นทึกการปฏิบัติกาะ 😹 RMUTT USER ACCOU 🚾 Scopus Author Searci 🌓 RMUTT SMS 🧯 iCloud - คั                                                                                                    | אי iPhone 🚦                                             | Free Hotmail              | >>  |
|                                                                                      |                                                                                                    | Yaowaluk Sangsawang   User Info   Messages   Student 🔻   F                                                                                                    | inglish 🔻   🕧                                           | ) Help   Log              | out |
| urn                                                                                  | itin $5$                                                                                                    |                                                                                                    |                                                         |                           |     |
| uin                                                                                  |                                                                                                    |                                                                                                    |                                                         |                           |     |
| All Classes                                                                          | Enroll in a Class What is Plagiarism                                                                                                    | n? Citation Help                                                                                                    |                                                         |                           |     |
| W VIEWING                                                                            | : HOME                                                                                                    |                                                                                                    |                                                         |                           |     |
|                                                                                      |                                                                                                    |                                                                                                    |                                                         |                           |     |
|                                                                                      |                                                                                                    |                                                                                                    |                                                         |                           |     |
| out this                                                                             | page                                                                                                    | usses you are enrolled in To enroll in a new class click the enroll in a class button. Click a class name to open your class homenage fo                                                                                                    | the class. From                                         | n vour                    |     |
| oout this<br>is is your stu<br>mepage, yo                                            | page<br>udent homepage. The homepage shows the cla<br>u can submit a paper. For more information on                                                                                                    | isses you are enrolled in. To enroll in a new class, click the enroll in a class button. Click a class name to open your class homepage for<br>how to submit, please see our help page.                                                                                                    | the class. From                                         | n your                    |     |
| oout this<br>is is your stu<br>mepage, yo                                            | page<br>udent homepage. The homepage shows the cla<br>u can submit a paper. For more information on                                                                                                    | isses you are enrolled in. To enroll in a new class, click the enroll in a class button. Click a class name to open your class homepage for how to submit, please see our help page.                                                                                                    | the class. From                                         | n your                    |     |
| nepage, yo<br>Rajam                                                                  | page<br>udent homepage. The homepage shows the cla<br>u can submit a paper. For more information on<br>nangala University of Techn                                                                                                | isses you are enrolled in. To enroll in a new class, click the enroll in a class button. Click a class name to open your class homepage for<br>how to submit, please see our help page.<br>IOIOGY, Thanyaburi: Library RMUTT                                                                                                    | the class. From                                         | n your                    |     |
| bout this<br>is is your stu<br>mepage, yo<br>Rajam<br>Class ID                       | page<br>udent homepage. The homepage shows the cla<br>u can submit a paper. For more information on<br>nangala University of Techn<br>class name                                                                                  | Isses you are enrolled in. To enroll in a new class, click the enroll in a class button. Click a class name to open your class homepage for<br>how to submit, please see our help page.<br>NOIOGY, Thanyaburi: Library RMUTT                                                                                                    | the class. From                                         | n your<br>Drop class      |     |
| cout this<br>is is your stu<br>mepage, yo<br>Rajam<br>Class ID<br>7888549            | page<br>udent homepage. The homepage shows the cla<br>u can submit a paper. For more information on<br>nangala University of Techn<br>Class name<br>Training_Turnitin                                                             | Isses you are enrolled in. To enroll in a new class, click the enroll in a class button. Click a class name to open your class homepage for<br>how to submit, please see our help page.<br>Inclogy, Thanyaburi: Library RMUTT<br>Instructor<br>Yaowaluk Sangsawang                                                                                                    | the class. From<br>Status<br>Active                     | n your<br>Drop class      |     |
| Class ID<br>7088540<br>6206805                                                       | page<br>udent homepage. The homepage shows the cla<br>u can submit a paper. For more information on<br>nangala University of Techn<br>Class name<br>Training_Turnitin<br>UserLibrary                                              | Isses you are enrolled in. To enroll in a new class, click the enroll in a class button. Click a class name to open your class homepage for<br>how to submit, please see our help page. Inclogy, Thanyaburi: Library RMUTT Instructor Yaowaluk Sangsawang Yaowaluk Sangsawang                                                                                                    | the class. From<br>Status<br>Active<br>Active           | n your<br>Drop class      |     |
| Class ID<br>7988549<br>6206805                                                       | page<br>udent homepage . The homepage shows the cla<br>u can submit a paper. For more information on<br>nangala University of Techn<br>Class name<br>Training_Turnitin<br>UserLibrary                                             | Isses you are enrolled in. To enroll in a new class, click the enroll in a class button. Click a class name to open your class homepage for<br>how to submit, please see our help page. IOOOgy, Thanyaburi: Library RMUTT Instructor Yaowaluk Sangsawang Yaowaluk Sangsawang                                                                                                    | the class. From<br>Status<br>Active<br>Active           | n your<br>Drop class      |     |
| cout this<br>is is your stu<br>mepage, yo<br>Rajam<br>Class ID<br>7988549<br>6206805 | page<br>udent homepage. The homepage shows the cla<br>u can submit a paper. For more information on<br>hangala University of Techn<br>Class name<br>Training_Turnitin<br>UserLibrary                                              | Isses you are enrolled in. To enroll in a new class, click the enroll in a class button. Click a class name to open your class homepage for<br>how to submit, please see our help page. IOOOgy, Thanyaburi: Library RMUTT Instructor Yaowaluk Sangsawang Yaowaluk Sangsawang                                                                                                    | the class. From<br>Status<br>Active<br>Active           | n your<br>Drop class      |     |
| Rajam<br>Class ID<br>7988549<br>6206805                                              | page<br>udent homepage. The homepage shows the cla<br>u can submit a paper. For more information on<br>hangala University of Techn<br>Class name<br>Training_Turnitin<br>UserLibrary<br>hangala University of Techn               | Isses you are enrolled in. To enroll in a new class, click the enroll in a class button. Click a class name to open your class homepage for<br>how to submit, please see our help page. Inclogy, Thanyaburi: Library RMUTT Instructor Yaowaluk Sangsawang Yaowaluk Sangsawang Naowaluk Sangsawang                                                                                                    | the class. From<br>Status<br>Active<br>Active           | Drop class                |     |
| Rajam<br>Class ID<br>7065540<br>620605                                               | page<br>udent homepage. The homepage shows the cla<br>u can submit a paper. For more information on<br>hangala University of Techn<br>Class name<br>Training_Turnitin<br>UserLibrary                                              | Isses you are enrolled in. To enroll in a new class, click the enroll in a class button. Click a class name to open your class homepage for<br>how to submit, please see our help page. Inclogy, Thanyaburi: Library RMUTT Instructor Yaowaluk Sangsawang Yaowaluk Sangsawang Naowaluk Sangsawang Inclogy, Thanyaburi                                                                                                    | the class. From<br>Status<br>Active<br>Active           | n your<br>Drop class<br>T |     |
| Class ID<br>Class ID<br>Class ID<br>Class ID                                         | page<br>udent homepage. The homepage shows the cla<br>u can submit a paper. For more information on<br>nangala University of Techn<br>Class name<br>Training_Turnitin<br>UserLibrary<br>nangala University of Techn<br>Class name | Instructor Instructor | the class. From<br>Status<br>Active<br>Active<br>Status | n your                    |     |

หน้าจอการเข้าใช้งาน

หน้าจอหลักจะมีปุ่มการใช้งานที่สำคัญปรากฏหน้าจอ ดังนี้

- แทบสีดำด้านบนจะแสดงชื่อผู้ใช้ หรือ คลิกที่ User Info เพื่อแก้ไขหรือเปลี่ยนแปลงข้อมูลของผู้ใช้ เช่น จากรูปด้านล่าง แสดงชื่อ Yaowaluk Sangsawang ประเภทผู้ใช้เป็น Student

| 🕖 Turnitin             | ×                                                                             | iek —             |                 |
|------------------------|-------------------------------------------------------------------------------|-------------------|-----------------|
| ← → C                  | ดศัย   https://www.turnitin.com/s_home.asp?r=44.3401609347539&svr=30&         | llang=en_us&      | Q ☆ :           |
| 📙 LibraryRMUTT 🖕       | ลองห้องDiscussion 🛕 ThaiLis Upload 🗮 Seed 97.5 FM online   🗋 ระบบบันทึกการปรุ | ฏิบัติงาน         | **              |
| _                      | Yaowaluk Sangsawang   User Info   Messager   Student                          | ▼   English ▼   🥐 | ) Help   Logout |
| turnitin               | D จะแสดงชื่อผู้ใช้ แห                                                         | สดงประเภทขะ       | องผู้ใช้        |
| All Classes Enroll in  | a Class What is Plagiarism? Citation Help                                     |                   |                 |
| NOW VIEWING: HOME      | แสดงชื่อ Class ID ที่เคยสมัครไว้กับหน่วยงาน                                   |                   |                 |
| About this page        |                                                                               |                   |                 |
| open your class homepa | Rajamangala University of Techonog, Thanyaburi                                | help page         | e.              |
| Rajamangala            | Jniversity of Technology, Thanyaburi                                          |                   |                 |
| Class ID Class name    | Instructor                                                                    | Status            | Drop class      |
| 3799051 RMUTT-0        | 1-02-11 Arisara1 Rodmui                                                       | Expired           | ÷               |
|                        |                                                                               |                   |                 |
| Deiemengele            | Iniversity of Technology, Thenychuri, Library, DMUTT                          |                   |                 |
| Rajamangala            | Shiversity of Technology, Thanyaburi: Library RivoTr                          |                   |                 |
| Class ID Class name    | Instructor                                                                    | Status            | Drop class      |
| 7988549 Training_      | Turnitin Yaowaluk Sangsawang                                                  | Active            | ÷               |
| 6206805 UserLibra      | /Y Yaowaluk Sangsawang                                                        | Active            | <u> </u>        |
|                        | แสดงชื่อ Class ID ที่เคยสมัครไว้กับหน่วยงาน                                   |                   |                 |
|                        | Library RMUTT                                                                 |                   |                 |

หน้าจอในการเข้าใช้งานระบบของ Student